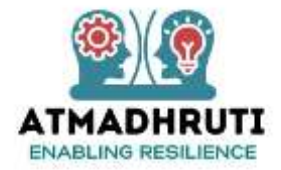

# Coach-Coachee Communication for Booking Online Sessions via Atmadhruti Portal

## **SCENARIO 1**

**Booking a Session** 

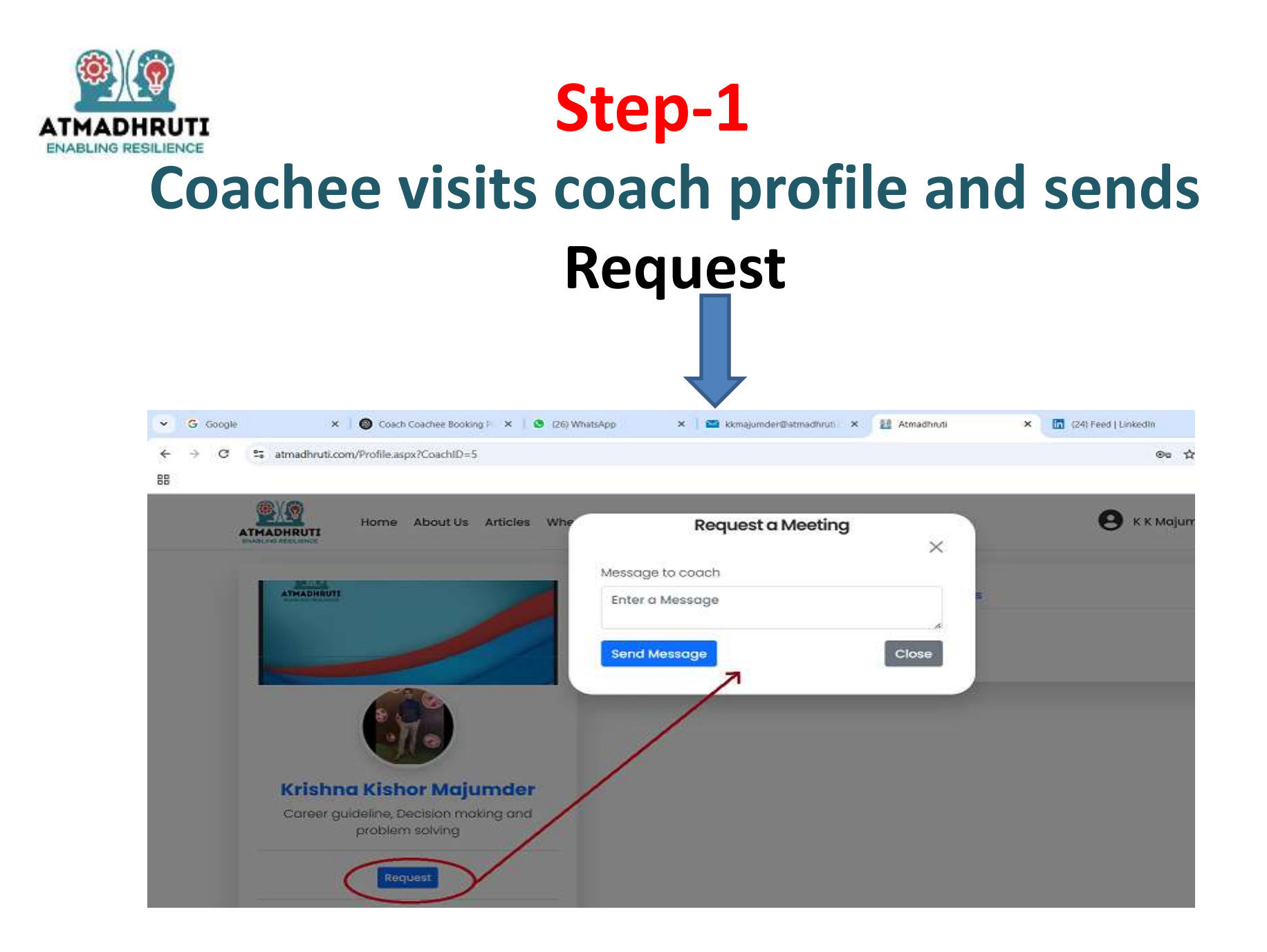

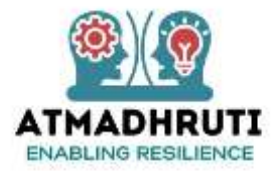

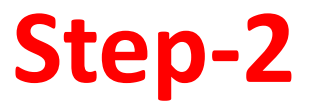

### **Coach will receive a Mail in his/her mailbox**

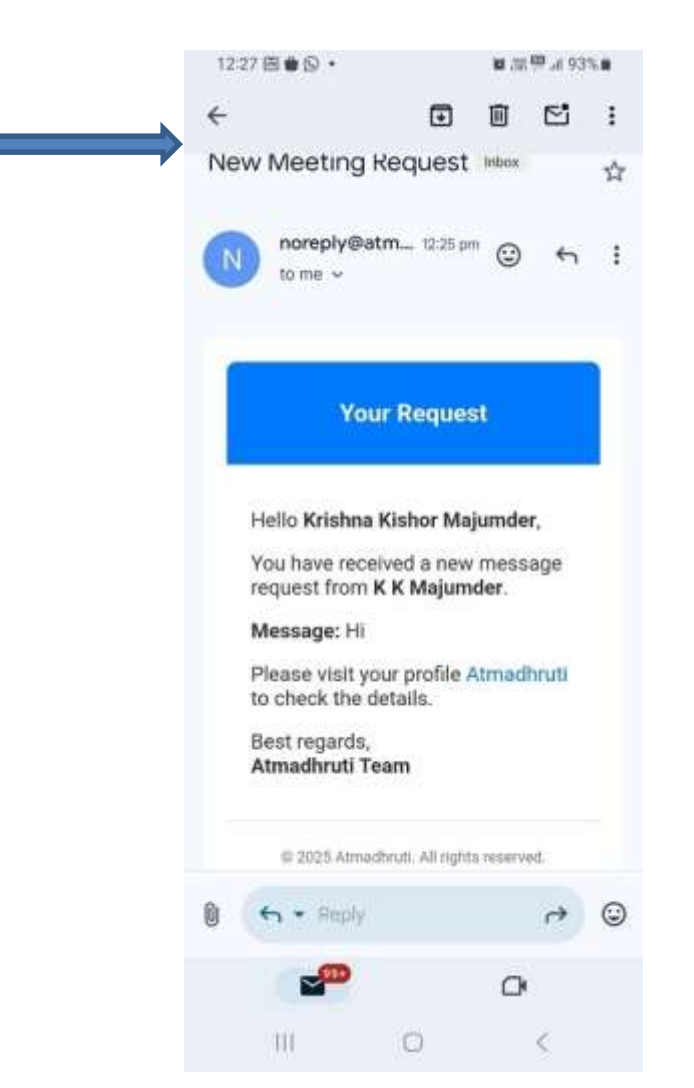

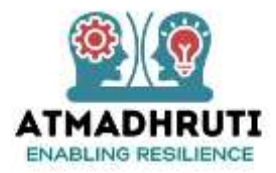

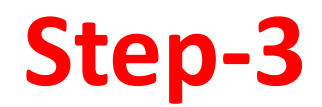

#### Coach will visit his Coach Profile in Atmadhruti Coach Portal and respond to the Coachee (Accept / Reject)

| C 5 atmadhruti.com/Profile.aspx                          |                 |              |                     |          |          |         | @a `        | ☆ 🛃 🔘 Enter pa | isphrase . |  |
|----------------------------------------------------------|-----------------|--------------|---------------------|----------|----------|---------|-------------|----------------|------------|--|
| ATMADHRUTI<br>CHARLes Statutor                           | of Life Events  | Contact Us   |                     |          | e        | Krishna | Kishor Maju | mder 🕶 🕥       | Î          |  |
| ATHADHRUTI                                               | About           | Photos Vide  | os Requests         | Rate Ca  | rd Artie | cles    |             |                |            |  |
|                                                          | Name            | Request Date | <b>Request Time</b> | Status   | #        |         | Message     | Schedule De    |            |  |
|                                                          | K K<br>Majumder | 2025-05-06   | 12:25 PM            | Pending  | Accept   | Reject  | Message     |                | -          |  |
|                                                          | K K<br>Majumder | 2025-05-03   | 11:16 AM            | Accepted | Accept   | Reject  | Message     | 2025-05-03     | l          |  |
| Krishna Kishor Majumder                                  | TATAN<br>DUTTA  | 2025-04-26   | 12;36 PM            | Accepted | Accept   | Reject  | Message     |                |            |  |
| Career guideline, Decision making and<br>problem solving | TATAN<br>DUTTA  | 2025-04-25   | 12:36 PM            | Accepted | Accept   | Reject  | Message     |                |            |  |
| 🜌 majumder.k@gmail.com<br>📞 +91 8240604556               | TATAN<br>DUTTA  | 2025-04-25   | 12:33 PM            | Accepted | Accept   | Reject  | Message     | 2025-04-25     |            |  |
| Edit Profile                                             | Sohini<br>Basu  | 2025-04-25   | 10:57 AM            | Accepted | Accept   | Reject  | Message     |                |            |  |
|                                                          | TATAN           | 2025-04-24   | 03:55 PM            | Accepted | Accept   | Reject  | Message     | 2025-04-24     |            |  |

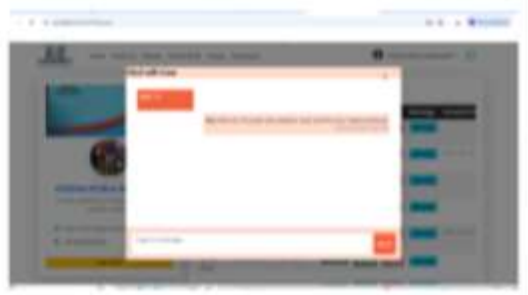

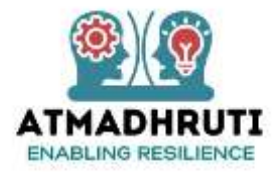

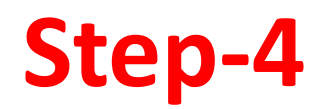

Coachee will receive mail notification in his/her mailbox that the Request has been accepted

| 1   | C 😫 ma     | Lgoogle.com | y'mail/w/0/#inbox/FMlcgzOb/BrS18phKOFshpwCrt | REPWIK @                                                               | <b>☆</b> | Q En   | ter passphra | * |
|-----|------------|-------------|----------------------------------------------|------------------------------------------------------------------------|----------|--------|--------------|---|
| =   | M Gmail    |             | Q. Search mail                               | 72                                                                     |          | 0      | ⊛ ⊪          | K |
| 0   | Compose    |             | Back Archive Spam Delete Marka               | as unread Move to More                                                 |          | 96f726 | s <          | , |
|     | Inbox      | 179         |                                              |                                                                        |          |        |              |   |
| Ð   | Important  |             |                                              | Message Request Status                                                 |          |        |              |   |
| >   | Sent       |             |                                              |                                                                        |          |        |              |   |
| 5   | Drafts     | 94          |                                              |                                                                        |          |        |              |   |
| 9   | Al Mail    |             |                                              | Helo K K Majumder,                                                     |          |        |              |   |
| D   | Spam       | 10          |                                              | Your meeting request with Krishos Kishor Majumder has been Accepted    |          |        |              |   |
| 81  | Trash      |             |                                              | Tear minering request min Prising Planor mejoriter has been precepted. |          |        |              |   |
| >   | Categories |             |                                              | Meeting Date: 2025-05-06                                               |          |        |              |   |
| 25  | Social     | 505         |                                              | Meeting Time: 12:25 PM                                                 |          |        |              |   |
| O   | Updates    | 8,177       |                                              | Please visit Atmachruti for more details.                              |          |        |              |   |
| -   | Forums     |             |                                              | Rest renards                                                           |          |        |              |   |
| ×.  | More       |             |                                              | Atmadhruti Team                                                        |          |        |              |   |
| abe | ls         | +           |                                              |                                                                        |          |        |              |   |
| •   | More       |             |                                              | 45 2926 Almostivus, All rights reserved.                               |          |        |              |   |
| 0   | Upprade    | <b>→</b>    |                                              |                                                                        |          |        |              |   |

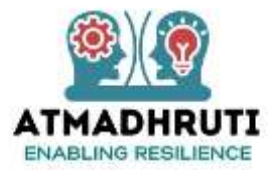

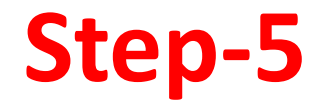

### Coachee will choose niche area and make payment

| + + C E analysis conducting and                                                                                                    | Be th 👌 😫 Starpaptage                                         |                                                          | Nemer Bioteos Apa                                                                                                    |                                                                                                    | tr & Storpagnes               |
|----------------------------------------------------------------------------------------------------|---------------------------------------------------------------|----------------------------------------------------------|----------------------------------------------------------------------------------------------------|----------------------------------------------------------------------------------------------------|-------------------------------|
|                                                                                                    |                                                               | * • G % errefind.cord                                    |                                                                                                    |                                                                                                    |                               |
| 818                                                                                                    | 0                                                             | 5                                                        |                                                                                                    |                                                                                                    |                               |
| ATRACHTOT                                                                                                    | C                                                             |                                                          | Contraction of the Contraction of the Contraction o                                                                                                    | Payment Options                                                                                                    |                               |
| Profile MyWheel Requests                                                                                                    |                                                               |                                                          | R Amadeur                                                                                                    | Southaire Others                                                                                                    |                               |
| Name Request Date/Time Status Select Plan No of Seasion Final Amount                                                                                                    | # # Poyment Status #                                          |                                                          | Pice Survey 21.18                                                                                                    | Lass 125 cardials with Nuclear at Microsoft Los                                                                                                    |                               |
| Vietor Mi<br>Netor Mi<br>Netor Mi                                                                                                    | Contrast Massega                                              |                                                          | A Using as +31 62430 04556                                                                                                    | war ora                                                                                                    |                               |
| emenno 3729-09-09/10.0 Annual - Salact Plan - V                                                                                                    | Teld Streeter                                                 |                                                          | Terr Offers on Card and Ent. 1                                                                                                    |                                                                                                    |                               |
| Magamdar<br>Mission - Mission D 107 Mar                                                                                                    | Proventing Street of Concession                               |                                                          | testanking                                                                                                    |                                                                                                    |                               |
| Chesh                                                                                                    | Readand Montelling                                            |                                                          |                                                                                                    |                                                                                                    |                               |
| Saledo 3028-03-07700 Ender - Island From                                                                                                    | Taratan Annage                                                |                                                          |                                                                                                    |                                                                                                    |                               |
|                                                                                                    |                                                               |                                                          | E.                                                                                                    |                                                                                                    |                               |
|                                                                                                    |                                                               |                                                          | touring Abasen                                                                                                    |                                                                                                    |                               |
|                                                                                                    |                                                               |                                                          |                                                                                                    |                                                                                                    |                               |
| # 2 top hereband 👷 E 🗿 😋 🐂 🐲 🚱 10 10 🕡                                                                                                    | Se serie dans in 18 18 al at the second                       | P Type Anterio search                                    |                                                                                                    | 1                                                                                                    | 9 (ET at a 44 pro)            |
|                                                                                                    |                                                               |                                                          |                                                                                                    |                                                                                                    |                               |
| S mage (* ) 🗣 metrimonikansji (* ) 🗷 miteriologi (* ) 🗷 misjenikanskem alemi (* ) 😵 filjenik                                                                                                    | Konny x Eitherijaan x 4 d x                                   | a Base                                                   | Oract transitions() ≤ + B (ST(SAM))     S = B                                                                                                    | The strength of the strength of the strength o                                                                                                    |                               |
| S sous + ⊜trationarkamp( + 8 orteation + 8 maganetermann + ∂ hyret)<br>• Ø 5 erefektions/norreflyneterise                                                                                                    | Konny x Differences + - d x<br>d & Transaction                | × Sinnes<br>+ ∘ C 5 emotionion                           | ♥ cattore box() * 8 styrate * 8 styrate                                                                                                    |                                                                                                    | μ φ ⊕ contraction<br>* (+ = t |
| S more + € toot merchang) + 8 millions + 8 millions ender allo + 8 millions<br>+ 7 5. enderdozzallemethoricas                                                                                                    | Koong x ∎ittinutunan x + - d ×<br>A & ∎respectere :           | × Sicour<br>+ ∘ C ⊑ emelanco<br>E                        | • ■ Sattane inn() * ■ straing     * ■ straing     * ■ straing                                                                                                    | and the second second s                                                                                                    | a (+ )<br>fi & ∰termen        |
| Simon + €settimentany) + 8 statute + 8 majoretanito + €ayeet<br>• 5 ⊂ endetecostigneticosiste                                                                                                    | Kounny x ∎intractionaan x + d ×<br>n & Brangemennen :         | <ul> <li>S Source</li> <li>★ → S T, enveloped</li> </ul> | Contramelangi * 2 otteriog * 2 otteriog                                                                                                    | and the second second s                                                                                                    | * + = ;                       |
| 1. Second + € Sections long ( + 8 criticality) + 8 criticality + 8 criticality<br>• 7 5 criticality = 40 report                                                                                                    | Koowy x ∎ Hitsuisaan x + - d ×<br>A & Tappenan :              | <ul> <li>Source</li> <li>★ = G T, enveloped</li> </ul>   | ♦ radituminium() * # private * # and<br>private Street as                                                                                                    | Typed for several 11 2 several<br>Typed for several 11 2 several<br>Typed for several<br>Typed for several<br>Typ                                              | ** - *                        |
| 5 ooge • € terefinationskomp: • 8 statute<br>• σ ⊂ enefinationslipereticestas                                                                                                    | Koowy X (∰ Hithurjung) X + - d ×<br>A & ∰ Suppression :       | in Sinne<br>↑ = G T, emelinator<br>B                     | ted turns have (* * 2 otterving) * 2 of<br>stronger dissection                                                                                                    | An well for manufacture in a second<br>Provide for manufacture in a second<br>Provide for                                                                                    | * +                           |
| 5 Sooge • • • • • • • e sontravenhaungi • • • • • • • • • • • • • • • • • • •                                                                                                    | Koowy X (∰ it instrument × + - d ×<br>th. & @ temperaturent ‡ | to Stange ()<br>+ + G Ti errefrador<br>E                 | Cast Land Anna (* * 2 state Anna * * 2 st<br>state with the state of the state of the                                                                                                    | Preditionary X in it inclusion                                                                                                    | *  + 1<br>* & * ******        |
| 5 cope • • • • • • • • • • • • • • • • • • •                                                                                                    | Koonny X ∎ittinationaan × + - d ×<br>tr & annances ‡          | to Stanoon ().<br>to the other standards<br>E<br>E       | Cast turns have (* * 2 otter Ale) * 10 is<br>an environmenter<br>(* Aussident)<br>(* Aussident) | Pred Korry X I it had see                                                                                                    | a (± − c)<br>A & ∎ Terrare    |
| 5 Souge • © Sectoremburg! • © Streading • © Biospace and and • © Ayord<br>• T excelled configure diversions<br>• T excelled configure diversions<br>• Payment Successful!                                                                                                    | Koonny x ∎intranjungan + + - d ×<br>tr & transartons ‡        | to Source +<br>+ + + − − T = emolenator<br>E             | Contracted laws (* * * antervise) * * * *                                                                                                    | Pred Korry X I it had see                                                                                                    | a is the part                 |
| 5 Sour                                                                                                    | Koonny x Distinguisse + + - d ×<br>t & management             | t Source a<br>t * G T emethodor<br>B                     | Contraction (associated associated asso                                                                                                    | Proved low matter to it is month.<br>Proved low matter to it is month.<br>Proved low matte                                                                              | a de la temperatura           |
| 5 Sour                                                                                                    |                                                               | E Source 1<br>+ * G Te enveloaded<br>B                   | Contraction (Internal Internal Int                                                                                                    | An under management<br>An under management<br>An under | 4 4 Topper                    |
| 5 Sour                                                                                                    |                                                               | × Group +<br>+ • σ σ τ. emelondor<br>E                   | Additional lange (* * 8 offender)     * 8 offender      A Committee     Figure district     Figure 10.0000 (M000)     Figure 10.0000 (M000)     Figure 10.00000 (M000)     Figure 10.0000 (M000)     Figure 10.0000 (M0000)                                                                                                    | An under some some of a source of a source                                                                                                    | 1 & Torres                    |
| 5 Store                                                                                                    |                                                               | × E sereit no en<br>+ · · σ τ erreitendor<br>E           | A Second and A Second and                                                                                                    | And the second of the second of the second o                                                                                                    | ά Δ <b>*</b> ™₩₩₩             |
| S course in the second second |                                                               | × Erect +<br>+ · · σ τ endinate<br>E                     | Additioner bland (* * 2 of troode)     *                                                                                                    | And the second of the second of the second o                                                                                                    | * (+ 4<br>ft & • Imper        |

×

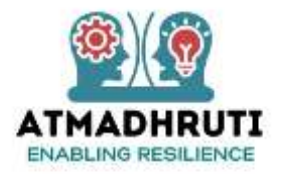

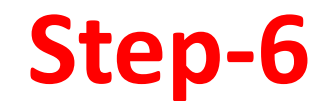

# Coachee will receive payment confirmation mails in his/her mailbox

#### 1<sup>st</sup> Mail

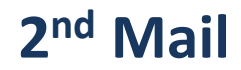

| ♥ ♥ Fi malg         | popezon | onality Television Philosophile Software Toler with the Cond |                                                         | 0 û           | ( ter jagtan) |
|---------------------|---------|--------------------------------------------------------------|---------------------------------------------------------|---------------|---------------|
| M Gmail             |         | Q. bench mail                                                | 12                                                      |               | 001           |
| Comprise            |         | Book Archies Span Delate Mark societient Players             | More                                                    |               | 1100 110      |
| 1 Johns             | 13      | Order Confirmation Internet                                  |                                                         |               | @ (U          |
| Important.<br>Servi |         | en sombyleensdination                                        | 1                                                       | allergionen 😨 | () in Baply ( |
| Draffs<br>At the    | 394     | · 9                                                          | our Order #8E8-20250506-00011 in Confirmed!             |               |               |
| Spars               | 2       | 2 m                                                          |                                                         |               |               |
| Tarlo<br>Generative |         | Date K.K.Ma                                                  | (under                                                  |               |               |
| 5 Secial            | ALC: N  | Thank you for                                                | planing an order with ast Below are your order details. |               |               |
| ) Modelen           | 4.00    |                                                              |                                                         |               |               |
| Forante             |         | // Order to                                                  | 1 363 20200506.06011                                    |               |               |
| Mert                |         | B Description                                                | los: Dootan invergiant protein seving                   |               |               |
| e45                 | ÷+      | derenander                                                   | ru                                                      |               |               |
| Mare                |         |                                                              |                                                         |               |               |
|                     |         |                                                              | Pinet Regards,                                          |               |               |
| Auggrauter          | *       |                                                              | discuss out an end of the same denset                   |               |               |

| + V + mangropera                         | A THE R PROPERTY OF A CONTRACTOR OF A CONTRACTOR |                                                                                       |                     | Contraction of |
|------------------------------------------|--------------------------------------------------|---------------------------------------------------------------------------------------|---------------------|----------------|
| = M Gmeil                                | Q, teart rul                                     | 12                                                                                    |                     | 0000           |
| / Compres                                | Book Archive Spare Delans Hark-salarwood         | Marketin More                                                                         |                     | 26,00 4 4      |
| a intex Da                               | Payment Status                                   |                                                                                       |                     | 0 0            |
| D important<br>De Sent                   | Come State                                       |                                                                                       | All proposed in the | () n Rafy (    |
| 0 0-955 H                                |                                                  | Payment Successful                                                                    |                     |                |
| () Span =                                |                                                  |                                                                                       |                     |                |
| B Georgenee                              | Dea                                              | K.K.Majurisler,                                                                       |                     |                |
| 25 Eacled                                | Your                                             | payment has been exceeded ally proposed.                                              |                     |                |
| <ul> <li>Depres</li> <li>Mare</li> </ul> |                                                  | General de ante antenne onten<br>Transaction RC pay (SECRECTICARIA)<br>Antennet PC II |                     |                |
| .abels +                                 | 73                                               | Payment Blatters: Payment Description                                                 |                     |                |
|                                          |                                                  | WHEN DOQUST.                                                                          |                     |                |
| © upgeite →                              |                                                  | Street, out any street, by more denoted                                               |                     |                |

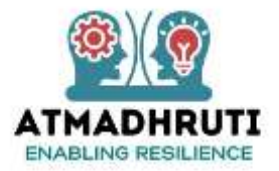

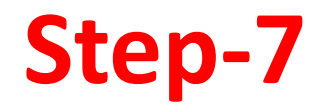

## **Coachee will Schedule a session**

|                                               | Letter and the second second | a granden and a second  |        | S source ( Constitute formed) * 18 Internation * 18 Internation * 18 Internation                                                                                                    |                                                                                                    |
|-----------------------------------------------|----------------------------------------------------------------------------------------------------|-------------------------|--------|----------------------------------------------------------------------------------------------------|----------------------------------------------------------------------------------------------------|
| <ul> <li>T S anabastons/Vorolliage</li> </ul> |                                                                                                    | Bag (2) 🏙 Sam yang sama |        | <ul> <li>σ σ κ endnatom/spollage.</li> </ul>                                                                                                    | 64. 🕸 🗮 bar yang bar                                                                                                    |
| 000/00                                        |                                                                                                    |                         |        | 8// <b>D</b>                                                                                                    |                                                                                                    |
| ATHADHRUTE Home About US                      | Articles Wheel all le Coach Portal Events Contact Us                                                                                                    | 🕒 KK Mojurnder + 🕓      |        | ATHONE HOVE ADOUT IN ATTACH AND Schedule a Meeting                                                                                                    | e Kildgumder - 🕼                                                                                                    |
| Profile My Wheel Decompter                    |                                                                                                    |                         |        | mane www.mee Descent                                                                                                    |                                                                                                    |
|                                               | Contract in Protocol Televis - Contract in Statement                                                                                                    |                         |        | Usering Date                                                                                                    |                                                                                                    |
| Patt                                          | (stream)                                                                                                    | Over Sector Bate        |        | National Control of Control of Co   | Part Brate                                                                                                    |
|                                               | <u> </u>                                                                                                    |                         |        | National Text Total Inc. 30 G                                                                                                    |                                                                                                    |
| Training Pois                                 | Bitweide 2029-00-02/1020 (202222) 94:00/1<br>04:0525                                                                                                    | on Bate                 |        | times more in the second second second                                                                                                    | 2 THE NOT                                                                                                    |
|                                               | pri .                                                                                                    |                         |        | Schedule Meeting Class                                                                                                    |                                                                                                    |
| Landson Monoral                               | . Bullerryle                                                                                                    | Chan Sector)            |        | Street Allen and Allen and All                                                                                                    |                                                                                                    |
| Toposia (Mediago)                             | Screenie                                                                                                    | Chicage Statistics      |        | Annue march 10 - March 10 - March   |                                                                                                    |
| 4                                             |                                                                                                    |                         |        |                                                                                                    |                                                                                                    |
|                                               |                                                                                                    |                         |        |                                                                                                    |                                                                                                    |
|                                               |                                                                                                    |                         |        |                                                                                                    |                                                                                                    |
|                                               |                                                                                                    |                         |        |                                                                                                    |                                                                                                    |
| D Type Arreno saunt. 🧏 🖬 🦷                    | 0 0 x 0 0 10 11 J                                                                                                    | ∧ 3 12 m) a 14 m (30 m) |        | 🖬 🖉 Type America sample 🖉 🛤 🧔 🖉 🙀 👘 🚱 💷 🖓 🌙                                                                                                    | ○ 3 近 4 1 00 100 000 000 000 000 000 0000 0                                                                                                    |
|                                               |                                                                                                    |                         |        | S Suga + Charling + 2 straig + 2 ingeneration - 2 watch                                                                                                    | x Battanaa +                                                                                                    |
|                                               |                                                                                                    |                         | *<br>E | <ul> <li>F (F) Te endmatorr/lysishing:</li> </ul>                                                                                                    | Big 🕸 🏙 Sampangan                                                                                                    |
|                                               |                                                                                                    |                         |        | Annual Horne Shout be Articles Wheel stulle ContriPertal Fearre Contract to                                                                                                    | \rm Ø KK Megunatar - 💿                                                                                                    |
|                                               |                                                                                                    |                         |        | Profile All Writes Freijann                                                                                                    |                                                                                                    |
|                                               |                                                                                                    |                         |        | A REAL PROPERTY AND A REAL PROPERTY AND A REAL   |                                                                                                    |
|                                               |                                                                                                    |                         |        | Norres Request Dirts/Time Status Belo                                                                                                    | 4 Payment Status -4                                                                                                    |
|                                               |                                                                                                    |                         |        | Harman Bequest Control Tillinon Status Book                                                                                                    | e Payment Lindus .e.                                                                                                    |
|                                               |                                                                                                    |                         |        | Norme Regent Data Fine Status into<br>Connect Into Carlo Carlo | a Paymint linkit ka                                                                                                    |
|                                               |                                                                                                    |                         |        | Nume         Request Data Fines         Status         Set           Kateries         Control of the fines         Control of the fines         Control of the fines           Kateries         Control of the fines         Control of the fines         Control of the fines           Kateries         Control of the fines         Control of the fines         Control of the fines           Kateries         Add         Control of the fines         Control of the fines           Kateries         Add         Control of the fines         Control of the fines           Kateries         Add         Control of the fines         Control of the fines                                                                                                    | Pogenant Status (#                                                                                                    |
|                                               |                                                                                                    |                         |        | Nume         Request Data Films         Status         Set           Restered         Status         Set         Set           Restered         Status         Set         Set           Restered         Set         Set         Set           Restered         Set         Set         Set           Restered         Set         Set         Set           Restered         Set         Set         Set           Restered         Set         Set         Set                                                                                                    | Pogenant Status ar                                                                                                    |
|                                               |                                                                                                    |                         |        | Nume         Request Data Films         Status         Set           Restaurs         Text (Set)         Text (Set)         Text (Set)           Restaurs         Text (Set)         Text (Set)         Text (Set)           Restaurs         And text (Set)         Text (Set)         Text (Set)           Restaurs         And text (Set)         Text (Set)         Text (Set)           Restaurs         And text (Set)         Text (Set)         Text (Set)           Restaurs         And text (Set)         Text (Set)         Text (Set)                                                                                                    | Prymout Linns - at     Prymout Linns - at     Prymout Linns - a |
|                                               |                                                                                                    |                         |        | Nume         Regener Dotte/Time         Status         Set           Kenters         The first first         Reserved         Reserved           Kenters         Maximum         Reserved         Reserved           Kenters         Maximum         Reserved         Reserved           Kenters         Maximum         Reserved         Reserved           Kenters         Maximum         Reserved         Reserved           Kenters         Maximum         Reserved         Reserved           Kenters         Maximum         Reserved         Reserved           Kenters         Maximum         Reserved         Reserved           Kenters         Kenters         Reserved         Reserved                                                                                                    | Pagmant States at     Page     Pagee     Page     Page     Pa |
|                                               |                                                                                                    |                         |        | Nume         Request Data Films         State           Kenters         The films         State         State           Kenters         The films         State         State           Kenters         Maximum         State         State           Kenters         Maximum         State         State           Kenters         Maximum         State         State           Kenters         Maximum         State         State           Kenters         Maximum         State         State           Kenters         Maximum         State         State           Kenters         Maximum         State         State           Kenters         Maximum         State         State                                                                                                    | Payment Status - F     Payment Status - F     Payment Status - F     Payment Status - F     Payment Status - F     Payment Status - F     Payment Status - F     Payment Status - F                                                                                                    |
|                                               |                                                                                                    |                         |        | Nume         Request Data Films         State           Kenness         Maximum         Maximum           Kenness         Maximum         Maximum           Kenness         Maximum         Maximum           Kenness         Maximum         Maximum           Kenness         Maximum         Maximum           Kenness         Maximum         Maximum           Kenness         Maximum         Maximum           Kenness         Maximum         Maximum           Kenness         Maximum         Maximum           Kenness         Maximum         Maximum           Kenness         Maximum         Maximum           Kenness         Maximum         Maximum           Kenness         Maximum         Kenness           Kenness         Kenness         Kenness           Kenness         Kenness         Kenness                                                                                                    | Composition Control - C*           Production Control - C*           Production C*           Production C*           Production C*           Production C*           Production C*           Production C*           Production C*                                                                                                    |
|                                               |                                                                                                    |                         |        | Nume         Response Dotter Filmer         Statute           Kenterse         Marine Filmer         Kenterse           Kenterse         Marine Filmer         Kenterse           Kenterse         Marine Filmer         Kenterse           Kenterse         Marine Filmer         Kenterse           Kenterse         Marine Filmer         Kenterse           Kenterse         Marine Filmer         Kenterse           Kenterse         Marine Filmer         Kenterse           Kenterse         Kenterse         Kenterse           Kenterse         Kenterse         Kenterse           Kenterse         Kenterse         Kenterse                                                                                                    | Comment Status         Comment           Comment         Comment           Comment         Comment           Comment         Comment           Comment         Comment           Comment         Comment           Comment         Comment           Comment         Comment           Comment         Comment           Comment         Comment                                                                                                    |

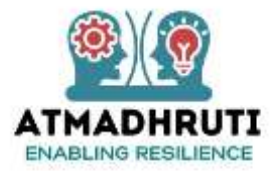

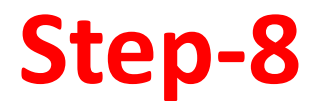

## **Coach will Accept Schedule / Reschedule**

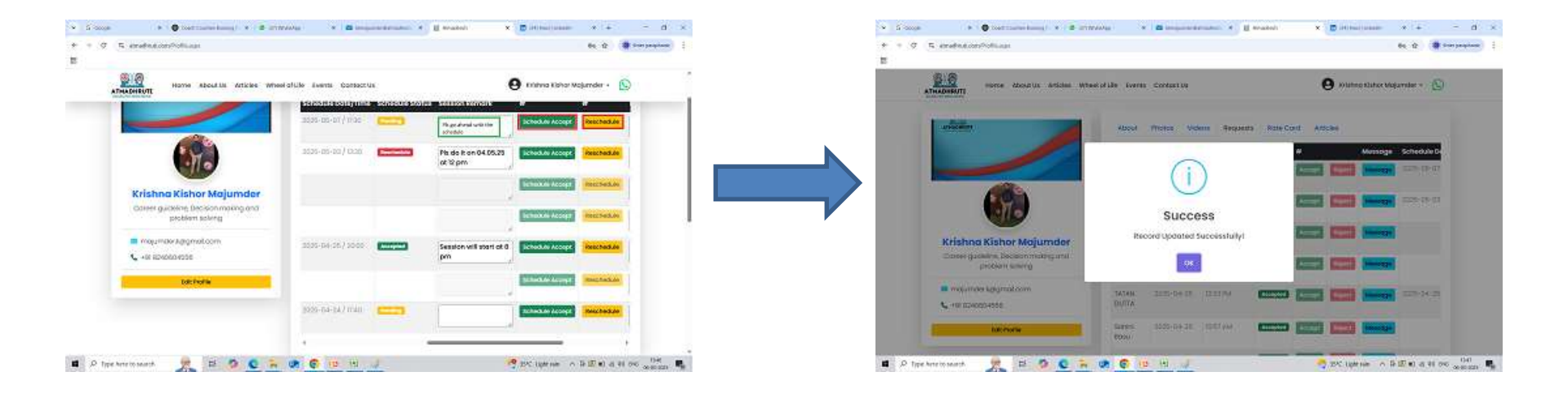

#### Note : In this scenario, Coach Accepts the session

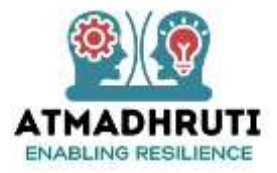

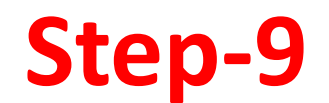

#### Coachee will send session Link (Google Meet, Zoom Meeting etc.) to the Coach

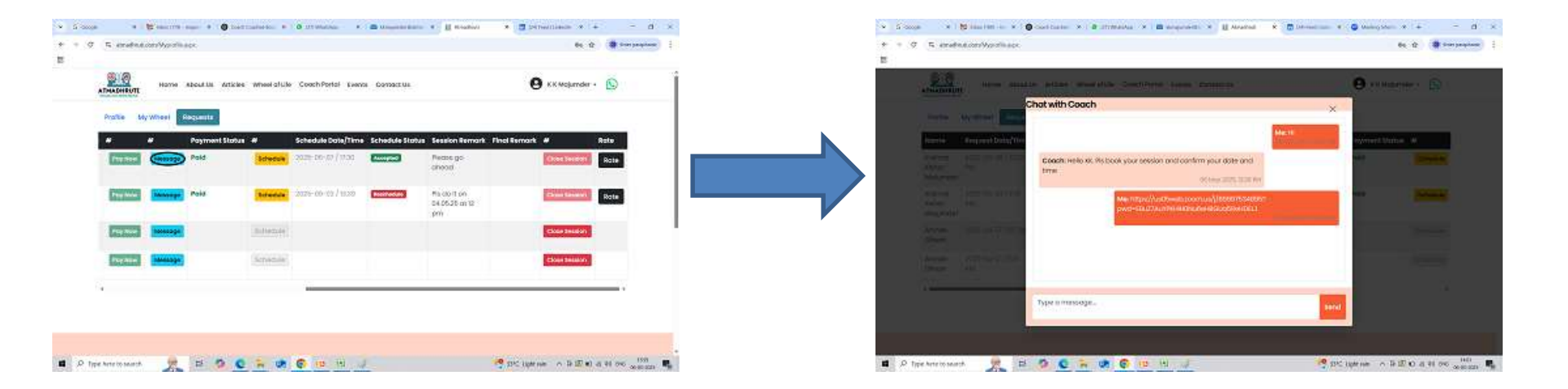

#### Note: Coach can also send session Link to the Coachee via Message option

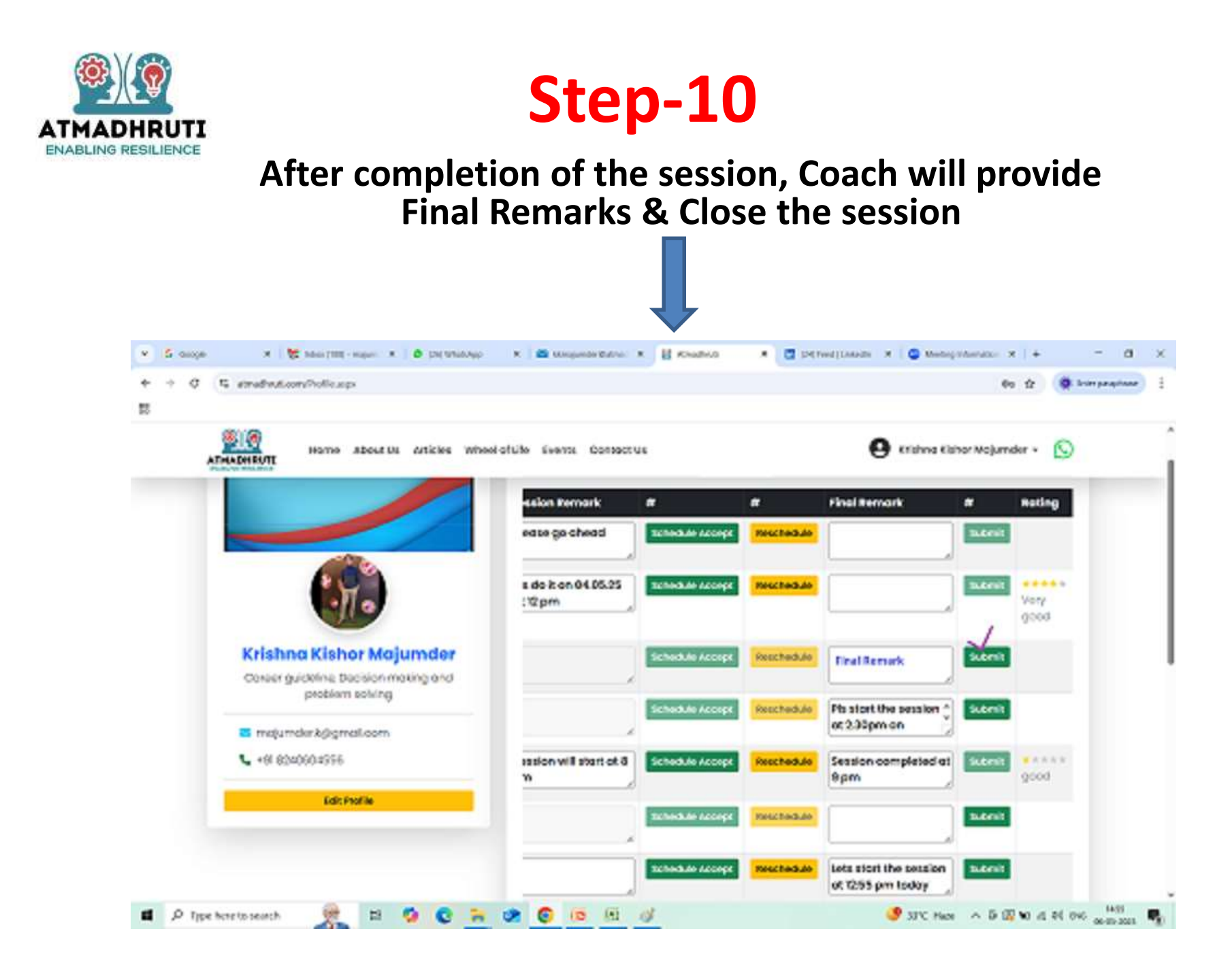

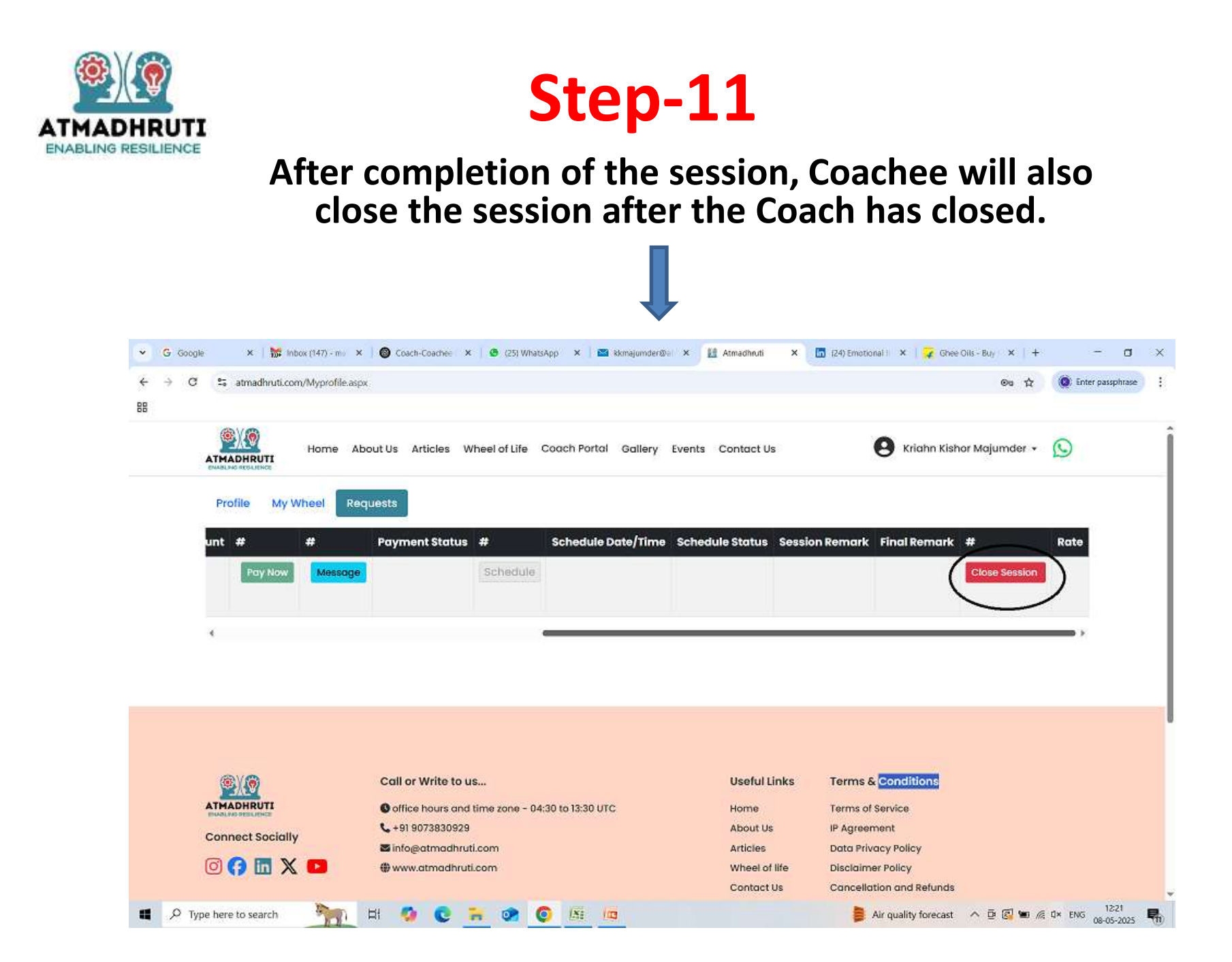

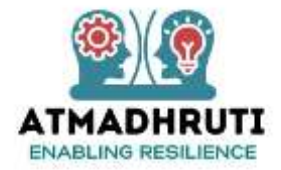

# Coach-Coachee Communication for Booking Online Sessions via Atmadhruti Portal

## **SCENARIO 2**

**Rescheduling a Session** 

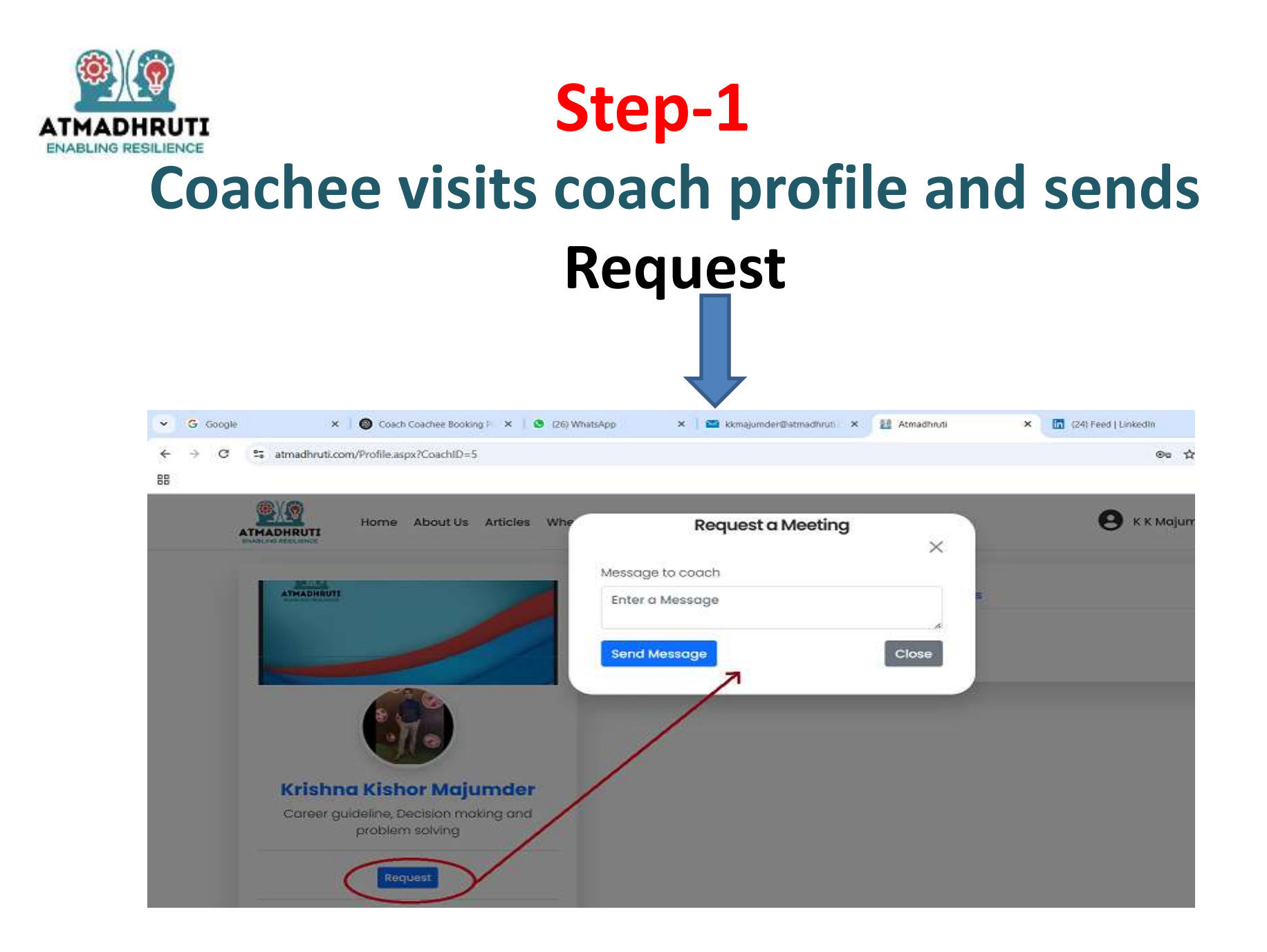

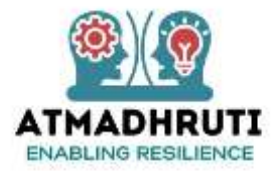

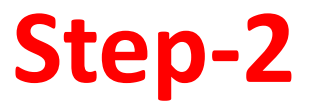

### **Coach will receive a Mail in his/her mailbox**

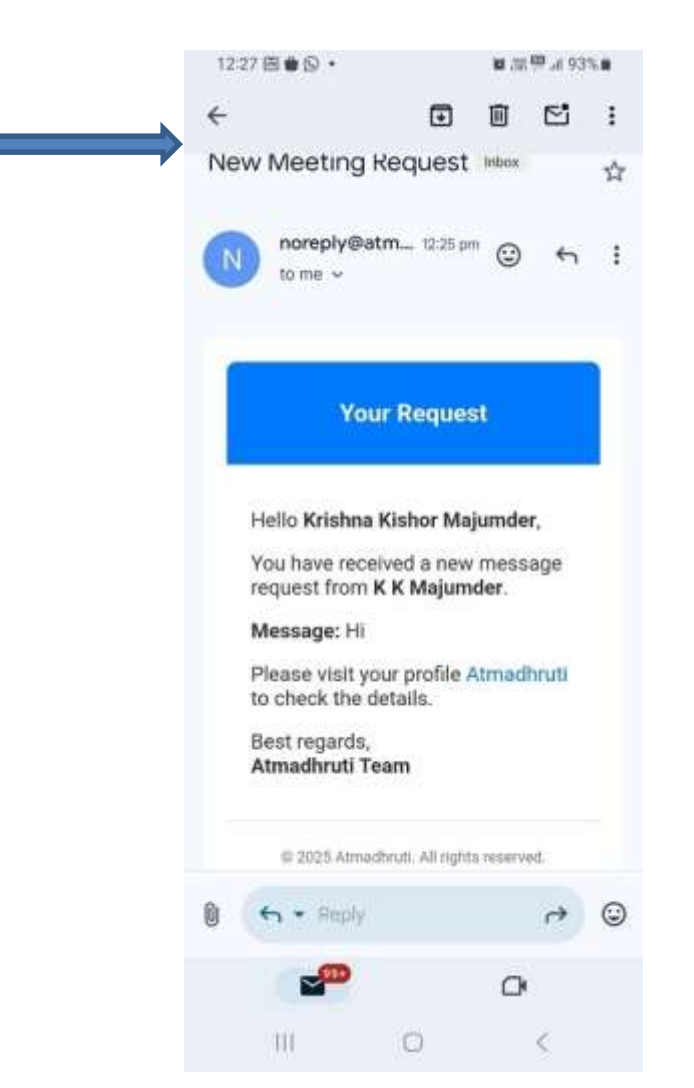

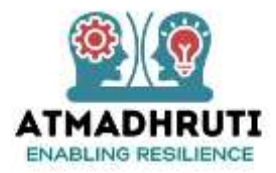

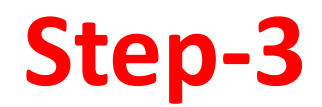

#### Coach will visit his Coach Profile in Atmadhruti Coach Portal and respond to the Coachee (Accept / Reject)

| C 5 atmadhruti.com/Profile.aspx                          |                 |              |                     |          |          |         | @a `        | ☆ 🛃 🔘 Enter pa | isphrase . |  |
|----------------------------------------------------------|-----------------|--------------|---------------------|----------|----------|---------|-------------|----------------|------------|--|
| ATMADHRUTI<br>CHARLes Statutor                           | of Life Events  | Contact Us   |                     |          | e        | Krishna | Kishor Maju | mder 🕶 🕥       | Î          |  |
| ATHADHRUTI                                               | About           | Photos Vide  | os Requests         | Rate Ca  | rd Artie | cles    |             |                |            |  |
|                                                          | Name            | Request Date | <b>Request Time</b> | Status   | #        |         | Message     | Schedule De    |            |  |
|                                                          | K K<br>Majumder | 2025-05-06   | 12:25 PM            | Pending  | Accept   | Reject  | Message     |                | -          |  |
|                                                          | K K<br>Majumder | 2025-05-03   | 11:16 AM            | Accepted | Accept   | Reject  | Message     | 2025-05-03     | l          |  |
| Krishna Kishor Majumder                                  | TATAN<br>DUTTA  | 2025-04-26   | 12;36 PM            | Accepted | Accept   | Reject  | Message     |                |            |  |
| Career guideline, Decision making and<br>problem solving | TATAN<br>DUTTA  | 2025-04-25   | 12:36 PM            | Accepted | Accept   | Reject  | Message     |                |            |  |
| 🜌 majumder.k@gmail.com<br>📞 +91 8240604556               | TATAN<br>DUTTA  | 2025-04-25   | 12:33 PM            | Accepted | Accept   | Reject  | Message     | 2025-04-25     |            |  |
| Edit Profile                                             | Sohini<br>Basu  | 2025-04-25   | 10:57 AM            | Accepted | Accept   | Reject  | Message     |                |            |  |
|                                                          | TATAN           | 2025-04-24   | 03:55 PM            | Accepted | Accept   | Reject  | Message     | 2025-04-24     |            |  |

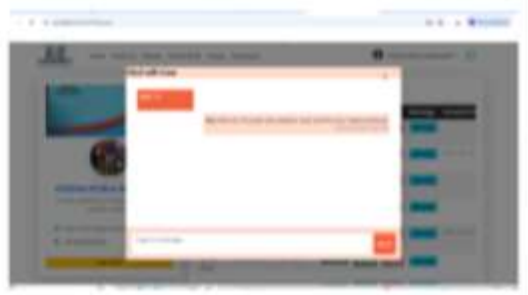

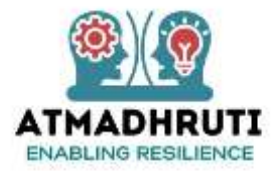

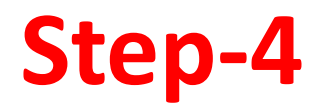

#### Coachee will receive mail notification in his/her mailbox, that the Request has been accepted by the Coach

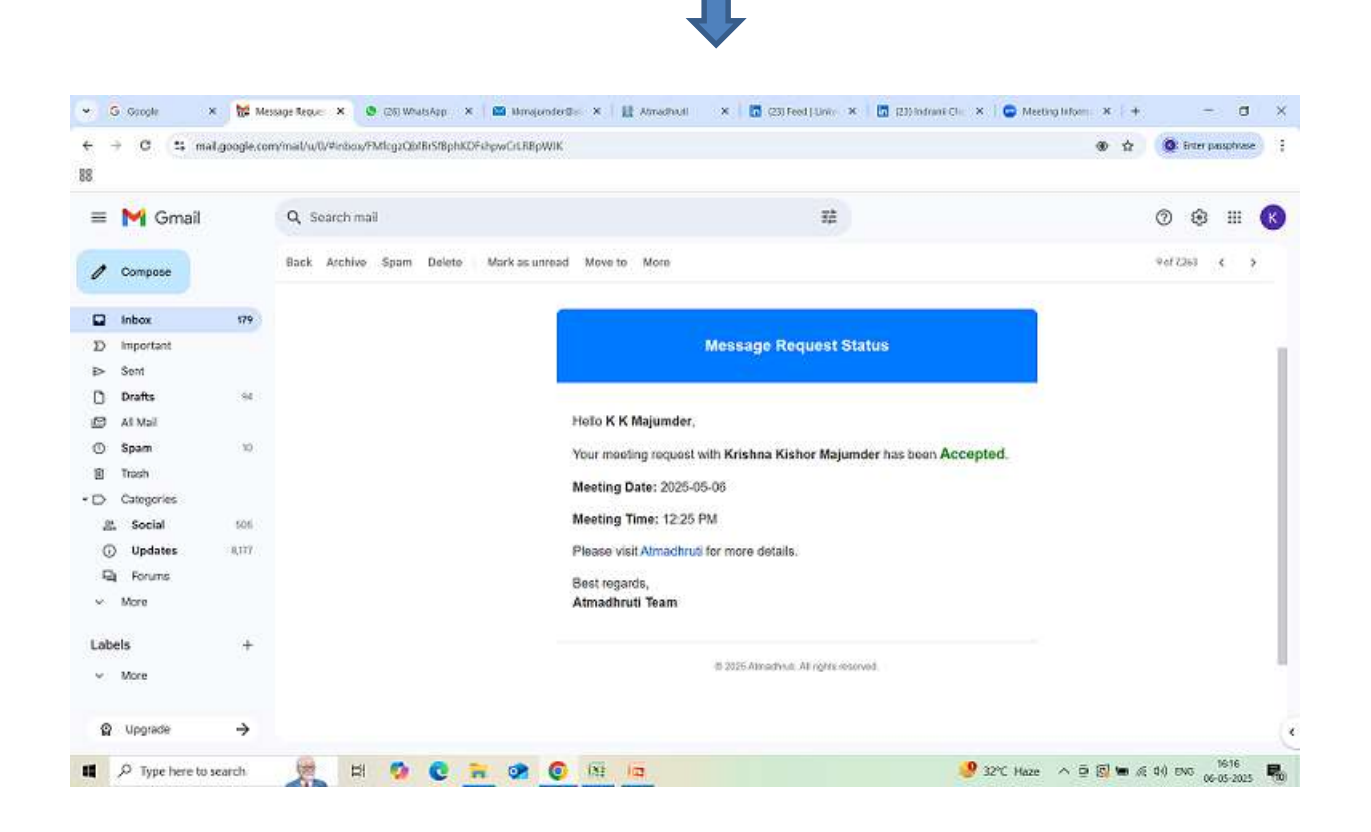

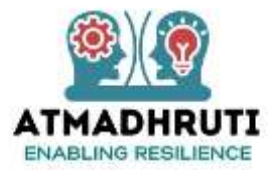

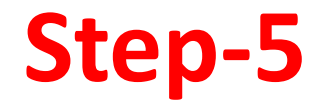

### Coachee will choose niche area and make payment

| + + C E analysis conducting and                                                                                                    | Be th 👌 😫 Starpaptage                                         |                                                          | Nemer Bioteos Apa                                                                                                    |                                                                                                    | tr & Storpagnes                                                                                                    |
|----------------------------------------------------------------------------------------------------|---------------------------------------------------------------|----------------------------------------------------------|----------------------------------------------------------------------------------------------------|----------------------------------------------------------------------------------------------------|----------------------------------------------------------------------------------------------------|
|                                                                                                    |                                                               | * • G % errefind.cord                                    |                                                                                                    |                                                                                                    |                                                                                                    |
| 810                                                                                                    | 0                                                             | 5                                                        |                                                                                                    |                                                                                                    |                                                                                                    |
| ATRACHTOT                                                                                                    | C                                                             |                                                          | Contraction of the Contraction of the Contraction o   | Payment Options                                                                                                    |                                                                                                    |
| Profile MyWheel Requests                                                                                                    |                                                               |                                                          | R Amadeur                                                                                                    | Southaire Others                                                                                                    |                                                                                                    |
| Name Request Date/Time Status Select Plan No of Seasion Final Amount                                                                                                    | # # Poyment Status #                                          |                                                          | Pice Survey 21.18                                                                                                    | Lass 125 cardials with Nuclear at Microsoft Los                                                                                                    |                                                                                                    |
| Vietor Mi<br>Netor Mi<br>Netor Mi                                                                                                    | Contrast Massega                                              |                                                          | A Using as +31 62430 04556                                                                                                    | war ora                                                                                                    |                                                                                                    |
| emenno 3729-09-03/10.0 Accesso - Salact Plan - V                                                                                                    | Teld Streeter                                                 |                                                          | Terr Offers on Card and Ent. 1                                                                                                    |                                                                                                    |                                                                                                    |
| Magamdar<br>Mission - Mission D 107 Mar                                                                                                    | Proventing Street of Concession                               |                                                          | testanking                                                                                                    |                                                                                                    |                                                                                                    |
| Chesh                                                                                                    | Readanced Monorety                                            |                                                          |                                                                                                    |                                                                                                    |                                                                                                    |
| Saledo 3028-03-07700 Ender - Island From                                                                                                    | Taratan Annage                                                |                                                          |                                                                                                    |                                                                                                    |                                                                                                    |
|                                                                                                    |                                                               |                                                          | E.                                                                                                    |                                                                                                    |                                                                                                    |
|                                                                                                    |                                                               |                                                          | touring Abasen                                                                                                    | · · · · · · · · · · · · · · · · · · ·                                                                                                    |                                                                                                    |
|                                                                                                    |                                                               |                                                          |                                                                                                    |                                                                                                    |                                                                                                    |
| # 2 top hereband 👷 El 🔕 😋 🐂 🐲 🚱 10 10 🕡                                                                                                    | Se serie dans in 18 18 al at the second                       | P Type Anterio search                                    |                                                                                                    | 1                                                                                                    | 9 (ET at a 44 pro)                                                                                                    |
|                                                                                                    |                                                               |                                                          |                                                                                                    |                                                                                                    |                                                                                                    |
| S mage (* ) 🗣 metriconordenny) (* ) 🗷 antendagi (* ) 🗷 angewardennessen) (* ) 🔗 typest                                                                                                    | Konny x Eitherijaan x 4 d x                                   | · S Same                                                 | Oract transitions() ≤ + B (ST(SAM))     S = B                                                                                                    | The strength of the strength of the strength o                                                                                                    |                                                                                                    |
| S sous + ⊜trationarkamp( + 8 orteating + 8 magazinearanam) + ∂ hyert<br>• Ø 5 enabediatellemethodiset                                                                                                    | Konny x Differences + - d x<br>d & Horpspice                  | × Sinnes<br>+ ∘ C 5 emotion.co                           | Orant Same Annal                                                                                                    |                                                                                                    | μ β ∰emisere<br>* (+ − t                                                                                                    |
| S more + € toot merchang) + 8 millions + 8 millions ender allow + 8 millions<br>+ 7 5. enderd.com/lenvel.com/as                                                                                                    | Koong x ∎itikalikan x + - d ×<br>A & ∎ranjagan i              | × Sicour<br>+ ∘ ⊂ ⊑ emelanco<br>E                        | • ■ Sattane inn() * ■ straing     * ■ s strandcostas                                                                                                    | and the second second s                                                                                                    | a (+ )<br>fi & ∰termen                                                                                                    |
| Simon + €settimentany) + 8 statute + 8 majoretanito + €ayort<br>• 5 ⊂ endratostigenticestat                                                                                                    | Kounny x ∎intractionaan x + d ×<br>n & Brangemennen :         | <ul> <li>S Source</li> <li>★ → S T, enveloped</li> </ul> | Contramelangi * 2 otteriog * 2 otteriog                                                                                                    | and the second second s                                                                                                    | * + = ;                                                                                                    |
| 1. Social In € Social Social International International  | Koowy x ∎ Hitsuisaan x + - d ×<br>A & Tappenan :              | <ul> <li>Source</li> <li>★ = G T, enveloped</li> </ul>   | ♦ radituminium() * # private * # and<br>private Street as                                                                                                    | Typed for several 11 2 several<br>Typed for several 11 2 several<br>Typed for several<br>Typed for several<br>Typ                                                                                                    | ** - *                                                                                                    |
| 5 ooge • € terefinationskomp: • 8 statute<br>• σ ⊂ enefinationslipereticestas                                                                                                    | Koowy X (∰ Hithurjunge × + - d ×<br>1. & @ temperature :      | in Sinne<br>↑ = G T, emelinator<br>B                     | ted turns have (* * 2 otterway) * 2 of<br>strong to be taken (* * * 2 otterway) * 2 of<br>strong to be taken (* * * * * * * * * * * * * * * * * * *                                                                                                     | An well for manufacture in a second<br>Provide for manufacture in a second<br>Provide for                                                                                                    | * +                                                                                                    |
| 5 Soope • • • • • • • • • • • • • • • • • • •                                                                                                    | Koowy X (∰ it instrument × + - d ×<br>th. & @ temperaturent ‡ | to Stange ()<br>+ + G Ti errefrador<br>E                 | Cast Land Anna (* * 2 state Anna * * 2 st<br>state with the state of the state of the | Preditionary X in it inclusion                                                                                                    | *  + 1<br>* & * ******                                                                                                    |
| 5 cope • • • • • • • • • • • • • • • • • • •                                                                                                    | Koonny X ∎ittinationaan × + - d ×<br>tr & annamen ‡           | to Stanoon ().<br>to the other standards<br>E<br>E       | Cast turns have (* * 2 otter Ale) * 10 is<br>of general close is at<br>fighter all and the fighter<br>fighter all all all all all all all all all al                                                                                                    | Pred Korry X I it had see                                                                                                    | a (± − c)<br>A & ∎ Terrare                                                                                                    |
| 5 Souge • • • • sectores baugi • • • • resetue • • • • • • • • • • • • • • • • • • •                                                                                                    | Koonny x ∎intranjungan + + - d ×<br>tr & transartons ‡        | to Source +<br>+ + + − − T = emolenator<br>E             | Contracted laws (* * * antervalue) * * * *                                                                                                    | Pred Korry X I it had see                                                                                                    | a is the part                                                                                                    |
| 5 Sour                                                                                                    | Koonny x Distinguisse + + - d ×<br>t & management             | t Source a<br>t * G T emethodor<br>B                     | Contraction (associated associated asso        | Proved les methods is a service.<br>Proved les methods is a service.<br>Provent Successful<br>COOL<br>COOL<br>CO | the state of the party of the state of the state of the s |
| 5 Sour                                                                                                    |                                                               | E Source 1<br>+ * G Te enveloaded<br>B                   | Constantion (see ) * * * * * * * * * * * * * * * * * *                                                                                                    | An under management<br>An under management<br>An under                                                                                                    | t d Stranger                                                                                                    |
| 5 Sour                                                                                                    |                                                               | × Group +<br>+ • σ σ τ. emelondor<br>E                   | Additional integral (* * 8 printeday) * 8 printeday      A Complete     A Complete     A Co        | An under some some of a source of a source                                                                                                    | 1 & Torres                                                                                                    |
| 5 Store                                                                                                    |                                                               | × E sereit na de<br>+ · · σ τ arreitados<br>E            | Additional (* * * and and a distance of the second of the second of        | And the second of the second of the second o                                                                                                    | ά Δ <b>*</b> ™₩₩₩                                                                                                    |
| S course in the second second |                                                               | × Erect +<br>+ α σ T conductor<br>E                      | Additioner bland (* * 2 of troode)     *                                                                                                    | And the second of the second of the second o                                                                                                    | * (+ 4<br>ft & • Imper                                                                                                    |

×

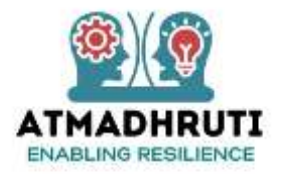

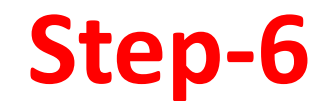

# Coachee will receive payment confirmation mails in his/her mailbox

#### 1<sup>st</sup> Mail

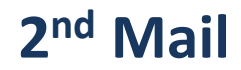

| ♥ ♥ Fi malg         | popezon | onality Television Philosophile Software Toler with the Cond |                                                         | 0 û           | ( ter jagtan) |
|---------------------|---------|--------------------------------------------------------------|---------------------------------------------------------|---------------|---------------|
| M Gmail             |         | Q. bench mail                                                | 12                                                      |               | 001           |
| Comprise            |         | Book Archies Span Delate Mark societient Players             | More                                                    |               | 1100 110      |
| 1 Johns             | 13      | Order Confirmation Internet                                  |                                                         |               | @ (U          |
| Important.<br>Servi |         | en sombyleensdination                                        | 1                                                       | allergionen 😨 | () in Baply ( |
| Draffs<br>At the    | 394     | · 9                                                          | our Order #8E8-20250506-00011 is Confirmed!             |               |               |
| Spars               | 28      | 2 m                                                          |                                                         |               |               |
| Tarlo<br>Generative |         | Date K.K.Ma                                                  | (under                                                  |               |               |
| 5 Secial            | ALC: N  | Thank you for                                                | planing an order with ast Below are your order details. |               |               |
| ) Modelen           | 4.00    |                                                              |                                                         |               |               |
| Forante             |         | // Order to                                                  | 1 363 20200506.06011                                    |               |               |
| Mert                |         | B Description                                                | los: Dootan invergiant protein seving                   |               |               |
| e45                 | ÷+      | a demonit                                                    | ru                                                      |               |               |
| Mare                |         |                                                              |                                                         |               |               |
|                     |         |                                                              | Pinet Regards,                                          |               |               |
| Auggrauter          | *       |                                                              | discuss out an end of the same denset                   |               |               |

| + V + mangropera                         | A THE R PROPERTY OF A CONTRACTOR OF A CONTRACTOR |                                                                                        |                     | Contraction of |
|------------------------------------------|--------------------------------------------------|----------------------------------------------------------------------------------------|---------------------|----------------|
| = M Gmeil                                | Q, teart rul                                     | 12                                                                                     |                     | 0000           |
| Comprese                                 | Book Archive Spare Delans Hark-salarwood         | Marketin More                                                                          |                     | 26,00 4 4      |
| a intex Di                               | Payment Status                                   |                                                                                        |                     | 0 0            |
| D important<br>De Sent                   | Come State                                       |                                                                                        | All proposed in the | () n Rafy (    |
| 0 0-955 H                                |                                                  | Payment Successful                                                                     |                     |                |
| () Span =                                |                                                  |                                                                                        |                     |                |
| B Georgenee                              | Dea                                              | K.K.Majurisler,                                                                        |                     |                |
| 25 Eacled                                | Your                                             | payment has been exceeded ally proposed.                                               |                     |                |
| <ul> <li>Depres</li> <li>Mare</li> </ul> |                                                  | General de ante antenne anten<br>Transaction Ro: pag "GRUND/IC/MCM/G<br>Antennet P1 10 |                     |                |
| .abels +                                 | 73                                               | Payment Blatters: Payment Description                                                  |                     |                |
|                                          |                                                  | WHEN DOQUST.                                                                           |                     |                |
| © upgeite →                              |                                                  | Street, out any street, by more denoted                                                |                     |                |

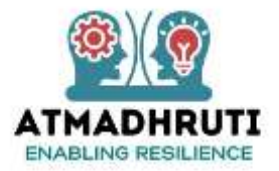

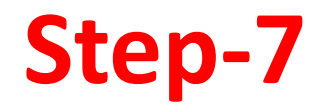

## **Coachee will Schedule a session**

|                                               | Letter and the second second | a granden and a second  |        | S source ( Constitute formed) * 18 Internation * 18 Internation * 18 Internation                                                                                                    |                                                                                                    |
|-----------------------------------------------|----------------------------------------------------------------------------------------------------|-------------------------|--------|----------------------------------------------------------------------------------------------------|----------------------------------------------------------------------------------------------------|
| <ul> <li>T S anabastons/Vorolliage</li> </ul> |                                                                                                    | Bag (2) 🏙 Sam yang sama |        | <ul> <li>σ σ κ endnatom/spollage.</li> </ul>                                                                                                    | 64. 🕸 🗮 bar yang bar                                                                                                    |
| 000/00                                        |                                                                                                    |                         |        | 8// <b>D</b>                                                                                                    |                                                                                                    |
| ATHADHRUTE Home About US                      | Articles Wheel all le Coach Portal Events Contact Us                                                                                                    | 🕒 KK Mojurnder + 🕓      |        | ATHONE HOVE ADOUT IN ATTACH AND Schedule a Meeting                                                                                                    | e Kildgumder - 🕼                                                                                                    |
| Profile My Wheel Decompter                    |                                                                                                    |                         |        | mane www.mee Departm                                                                                                    |                                                                                                    |
|                                               | Contract in Protocol Televis - Contract in Statement                                                                                                    |                         |        | Usering Date                                                                                                    |                                                                                                    |
| Patt                                          | (stream)                                                                                                    | Over Sector Bate        |        | National Control of Control of Co | Part Brate                                                                                                    |
|                                               | <u> </u>                                                                                                    |                         |        | National Text Total Inc. 30 G                                                                                                    |                                                                                                    |
| Training Pois                                 | Bitweide 2029-00-02/1020 (202222) 94:00/1<br>04:0525                                                                                                    | on Rote                 |        | times more in the second second second                                                                                                    | 2 THE NOT                                                                                                    |
|                                               | pri -                                                                                                    |                         |        | Schedule Meeting Class                                                                                                    |                                                                                                    |
| Landson Monoral                               | . Bullerryle                                                                                                    | Chan Sector)            |        | Street Allen and Allen and All                                                                                                    |                                                                                                    |
| Toposia (Mediago)                             | Screenie                                                                                                    | Chicage Statistics      |        | Annue march 10 - March 10 - March |                                                                                                    |
| 4                                             |                                                                                                    |                         |        |                                                                                                    |                                                                                                    |
|                                               |                                                                                                    |                         |        |                                                                                                    |                                                                                                    |
|                                               |                                                                                                    |                         |        |                                                                                                    |                                                                                                    |
|                                               |                                                                                                    |                         |        |                                                                                                    |                                                                                                    |
| D Type Arreno saunt. 🧏 🖬 🦷                    | 0 0 x 0 0 10 11 J                                                                                                    | ∧ 3 12 m) a 14 m (30 m) |        | 🖬 🖉 Type America sample 🖉 🛤 🧔 🖉 🙀 👘 🚱 💷 🖓 🌙                                                                                                    | ○ 3 近 4 1 00 100 000 000 000 000 000 0000 0                                                                                                    |
|                                               |                                                                                                    |                         |        | S Suga + Charling + 2 straig + 2 ingeneration - 2 watch                                                                                                    | x Battanaa +                                                                                                    |
|                                               |                                                                                                    |                         | *<br>E | <ul> <li>F (F) Te endmatorr/lysishing:</li> </ul>                                                                                                    | Big 🕸 🏙 Sampangan                                                                                                    |
|                                               |                                                                                                    |                         |        | Annual Horne Shout be Articles Wheel stulle ContriPertal Fearre Contract to                                                                                                    | \rm Ø KK Megunatar - 💿                                                                                                    |
|                                               |                                                                                                    |                         |        | Profile All Writes Freijann                                                                                                    |                                                                                                    |
|                                               |                                                                                                    |                         |        | A REAL PROPERTY AND A REAL PROPERTY AND A REAL |                                                                                                    |
|                                               |                                                                                                    |                         |        | Norres Request Dirts/Time Status Belo                                                                                                    | 4 Payment Status -4                                                                                                    |
|                                               |                                                                                                    |                         |        | Harman Bequest Control Tillinon Status Book                                                                                                    | e Payment Lindus .e.                                                                                                    |
|                                               |                                                                                                    |                         |        | Name Regent Data Fine Status into<br>Connect Into Action Connect Into<br>Connect Into Action Connect Into<br>Connect Into Action Connect Into<br>Connect Into Action Connect Into                                                                                                    | a Paymint linkit ka                                                                                                    |
|                                               |                                                                                                    |                         |        | Nume         Request Data Fines         Status         Set           Kateries         Control of the fines         Control of the fines         Control of the fines           Kateries         Control of the fines         Control of the fines         Control of the fines           Kateries         Control of the fines         Control of the fines         Control of the fines           Kateries         Add         Control of the fines         Control of the fines           Kateries         Add         Control of the fines         Control of the fines           Kateries         Add         Control of the fines         Control of the fines                                                                                                    | Pogenant Status (#                                                                                                    |
|                                               |                                                                                                    |                         |        | Nume         Request Data Films         Status         Set           Restered         Status         Set         Set           Restered         Status         Set         Set           Restered         Set         Set         Set           Restered         Set         Set         Set           Restered         Set         Set         Set           Restered         Set         Set         Set           Restered         Set         Set         Set                                                                                                    | Pogenant Status ar                                                                                                    |
|                                               |                                                                                                    |                         |        | Nume         Request Data Films         Status         Set           Restaurs         Text (Set)         Text (Set)         Text (Set)           Restaurs         Text (Set)         Text (Set)         Text (Set)           Restaurs         And text (Set)         Text (Set)         Text (Set)           Restaurs         And text (Set)         Text (Set)         Text (Set)           Restaurs         And text (Set)         Text (Set)         Text (Set)           Restaurs         And text (Set)         Text (Set)         Text (Set)                                                                                                    | Prymout Linns - at     Prymout Linns - at     Prymout Linns - a |
|                                               |                                                                                                    |                         |        | Nume         Regener Dotte/Time         Status         Set           Kenters         The first first         Reserved         Reserved           Kenters         Maximum         Reserved         Reserved           Kenters         Maximum         Reserved         Reserved           Kenters         Maximum         Reserved         Reserved           Kenters         Maximum         Reserved         Reserved           Kenters         Maximum         Reserved         Reserved           Kenters         Maximum         Reserved         Reserved           Kenters         Maximum         Reserved         Reserved           Kenters         Kenters         Reserved         Reserved                                                                                                    | Pagmant States at     Page     Pagee     Page     Page     Pa |
|                                               |                                                                                                    |                         |        | Nume         Request Data Films         State           Kenters         The films         State         State           Kenters         The films         State         State           Kenters         Maximum         State         State           Kenters         Maximum         State         State           Kenters         Maximum         State         State           Kenters         Maximum         State         State           Kenters         Maximum         State         State           Kenters         Maximum         State         State           Kenters         Maximum         State         State           Kenters         Maximum         State         State                                                                                                    | Payment Status - F     Payment Status - F     Payment Status - F     Payment Status - F     Payment Status - F     Payment Status - F     Payment Status - F     Payment Status - F                                                                                                    |
|                                               |                                                                                                    |                         |        | Nume         Request Data Films         State           Kenness         Maximum         Maximum           Kenness         Maximum         Maximum           Kenness         Maximum         Maximum           Kenness         Maximum         Maximum           Kenness         Maximum         Maximum           Kenness         Maximum         Maximum           Kenness         Maximum         Maximum           Kenness         Maximum         Maximum           Kenness         Maximum         Maximum           Kenness         Maximum         Maximum           Kenness         Maximum         Maximum           Kenness         Maximum         Maximum           Kenness         Maximum         Kenness           Kenness         Kenness         Kenness                                                                                                    | Composition Control - C*           Production Control - C*           Production C*           Production C*           Production C*           Production C*           Production C*           Production C*           Production C*                                                                                                    |
|                                               |                                                                                                    |                         |        | Nume         Response Dotter Filmer         Statute           Kenterse         Marine Filmer         Kenterse           Kenterse         Marine Filmer         Kenterse           Kenterse         Marine Filmer         Kenterse           Kenterse         Marine Filmer         Kenterse           Kenterse         Marine Filmer         Kenterse           Kenterse         Marine Filmer         Kenterse           Kenterse         Marine Filmer         Kenterse           Kenterse         Kenterse         Kenterse           Kenterse         Kenterse         Kenterse           Kenterse         Kenterse         Kenterse                                                                                                    | Comment Status         Comment           Comment         Comment           Comment         Comment           Comment         Comment           Comment         Comment           Comment         Comment           Comment         Comment           Comment         Comment           Comment         Comment           Comment         Comment                                                                                                    |

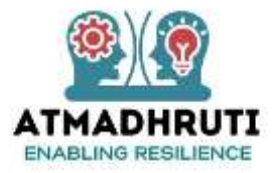

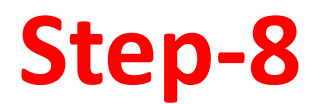

#### Coach will receive Schedule & press Reschedule button and send suggested date & time in the messaging box

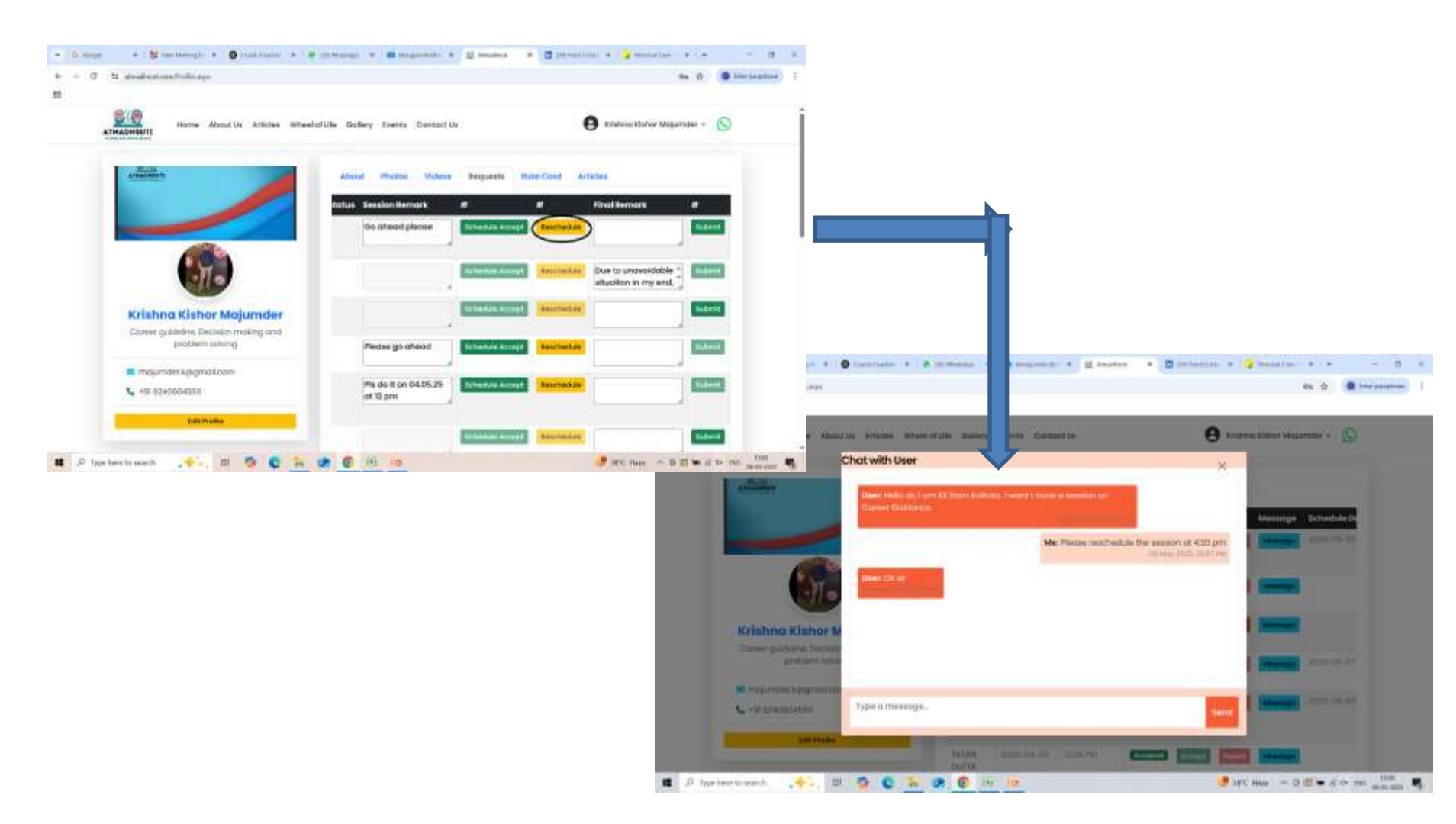

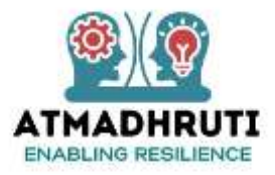

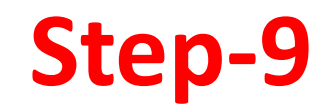

Coachee will Reschedule the session by updating new Date & Time in his Calendar & send a Message to the coach

|                                                                                                    | + G loope | x Br New Meeting P                            | x 🔹 taat Conter 🗴 👘 📇 Woodyn 🗴 🗖 Monarched     | an X 🗄 Ansatan 🗙 🗖     | galfeedlan 🗶 🔓 Decord Core 🗉 🗙 | + - 0 ×                  |
|----------------------------------------------------------------------------------------------------|-----------|-----------------------------------------------|------------------------------------------------|------------------------|--------------------------------|--------------------------|
|                                                                                                    | + + 0     | 15 atmatheat.com/Hyprofile.o                  | 40x                                            |                        | Do.                            | tr (@ tate pouplaise ]   |
|                                                                                                    |           |                                               |                                                |                        |                                |                          |
|                                                                                                    | ÿ         | ATHADHRUTE Home                               | About Us Articles Schedule a Meeting           | ×                      | e Kilden Kanor Majamaw         | e- (D                    |
| Section     Section                                                                                                    |           | Diable My Wheel                               | Aventing Data                                  | n                      | T# Coyneral Status             | *                        |
| Coll or W/W# Truc.   Coll or W/W# Truc. Coll or W/W# Truc. Contract Sociality Contract Sociality Contract Socialit                                                                                                    |           | Krahns 2079-05-09/<br>Kienor 254<br>Napurador | Modifing Time                                  | 0                      | a Marrie Fold                  | Schonzie .               |
| Coli or Write to us.     Section Write to us.     Section                                                                                                    |           |                                               |                                                | checkule Meeting Close | /                              | 1                        |
| Sector Write to us. Sector Write to us.   Sector Write to us.   Sector                                                                                                    |           |                                               |                                                |                        | /                              |                          |
| Coll or Write to us.     Out of Write to us.     Out of Write to us.     Out of Write to us.     Out of Write to us.          • Out or Write to us.       • Out or Write to us.                                                                                |           |                                               |                                                |                        |                                |                          |
| ATMAGNET          • Buildo durant and time you - 0.6123 to 1000 UTC         • Home         · Borne         · Borne         · Bor                                               |           | 20                                            | Call or Write In us                            | Usedul tinks           | Terms & Conditions             |                          |
| Comment Sociality <ul> <li></li></ul>                                                                                                    | 3         | ATMADHRUTE                                    | Cutico tours and true apre - 04/20 to 1200 U/C | Hone                   | Terms of Bereica               |                          |
| Image: Instruction       Manual of the Control Station       Description of the Manual Station       Manual Station       <                                                                                                    |           | Connect Socially                              | Einhaidmadthal.com                             | Antoine                | Cala Princy Palicy             |                          |
| per here to sourch                                                                                                    |           | 0 🙃 🖬 🗙 🚥                                     | #www.chrodfault.com                            | Wheel of the           | Chickenner Policy              |                          |
| # + C     To annulated constructions Mprofilescent       II     Internet About 10 Articles Wheel (#1.6: Capacit #<br>Profile Wy Wheel Tournet<br>Norme Bagedsk Darts/11m<br>Norme Bagedsk Darts/11m     Methods                                                                                                    | 69        | -here to search 💦 🔶 🙀                         | 11 10 0 14 18 0 14 18                          |                        | 🦉 38°C Hune 🗆 🗇 🕼 1            | ■ A ds rei <u>1847</u> ¶ |
| 13  Transmitter  Transmitter  T |           |                                               |                                                |                        |                                |                          |
| Home About 01 Articles Wheel of Life Counting<br>Frontile Hy Wrent Territoria<br>Numine Seguest Duth/Thm<br>Kystere 2010-10-000                                                                                                    |           |                                               |                                                |                        |                                |                          |
|                                                                                                    |           |                                               |                                                |                        |                                |                          |
| Profile My Wreet Teach<br>Name Begiest Duth/Tim<br>Reprint 2010                                                                                                    |           |                                               |                                                |                        |                                |                          |
| Name Regulat Duto/Tim<br>Regulat Duto/Tim                                                                                                    |           |                                               |                                                |                        |                                |                          |
| Manne Baggisst Durin/Tim Guiddonom<br>kvontre 2010-00-00 / 01-0                                                                                                    |           |                                               |                                                |                        |                                |                          |
| Audima 2019 US 40 (020                                                                                                    |           |                                               |                                                |                        |                                |                          |
|                                                                                                    |           |                                               |                                                |                        |                                |                          |

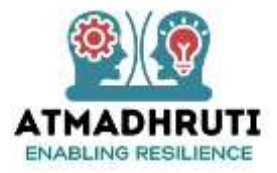

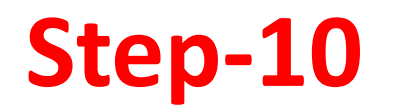

#### Coachee will send session Link (Google Meet, Zoom Meeting etc.) to the Coach

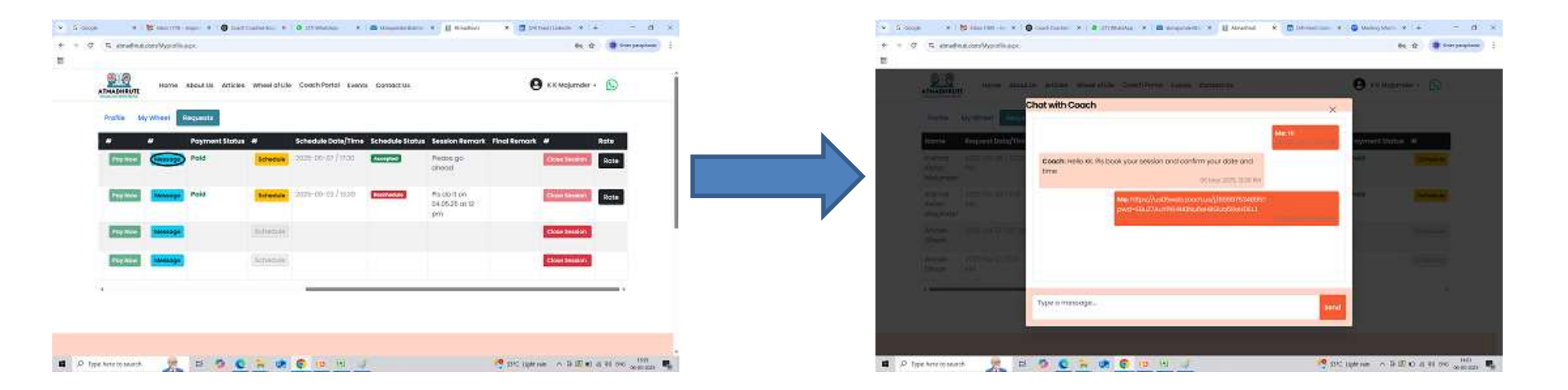

#### Note: Coach can also send session Link to the Coachee via Message option

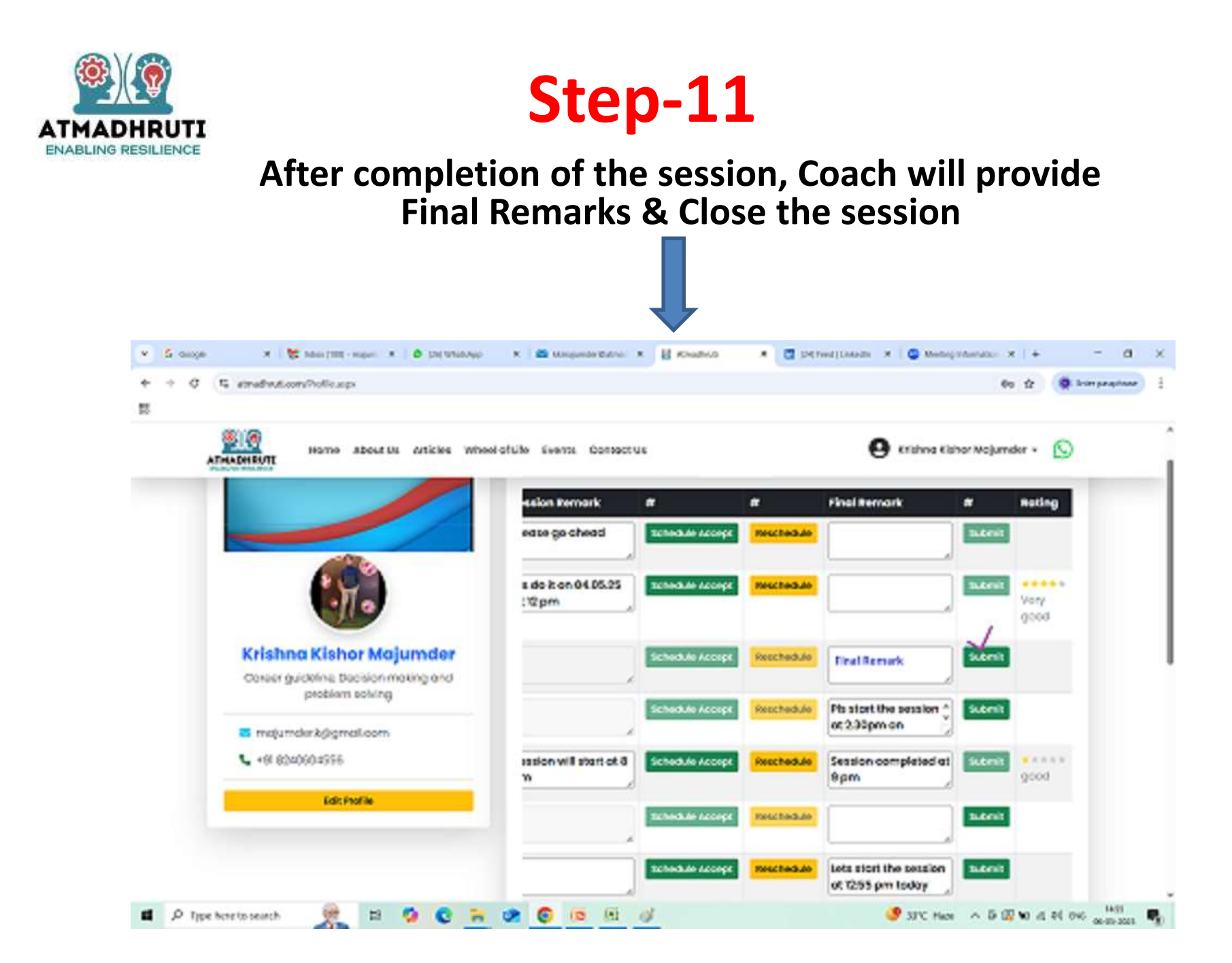

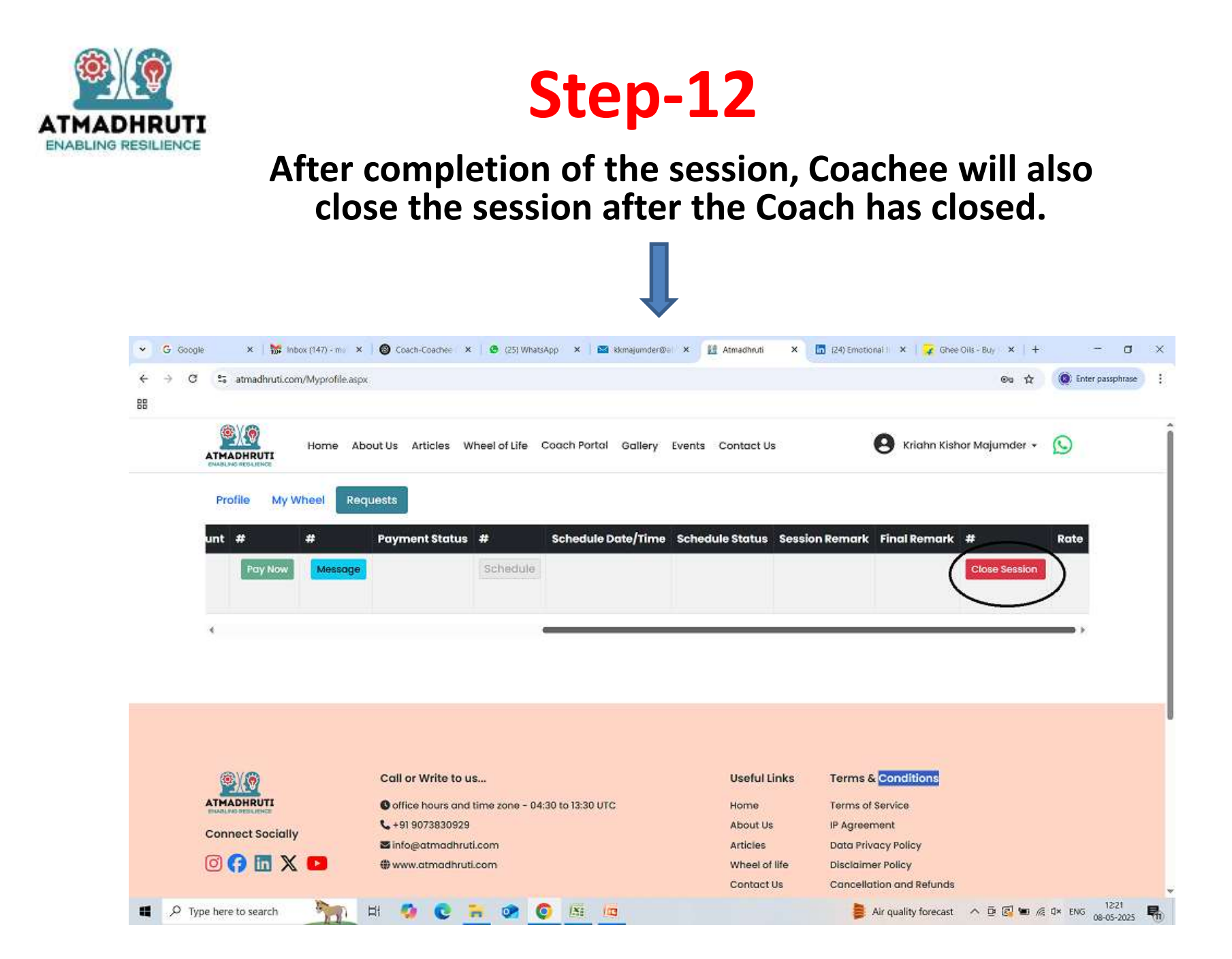

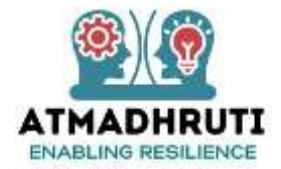

# Coach-Coachee Communication for Booking Online Sessions via Atmadhruti Portal

# SCENARIO-3 SESSION REJECTED BY THE COACH

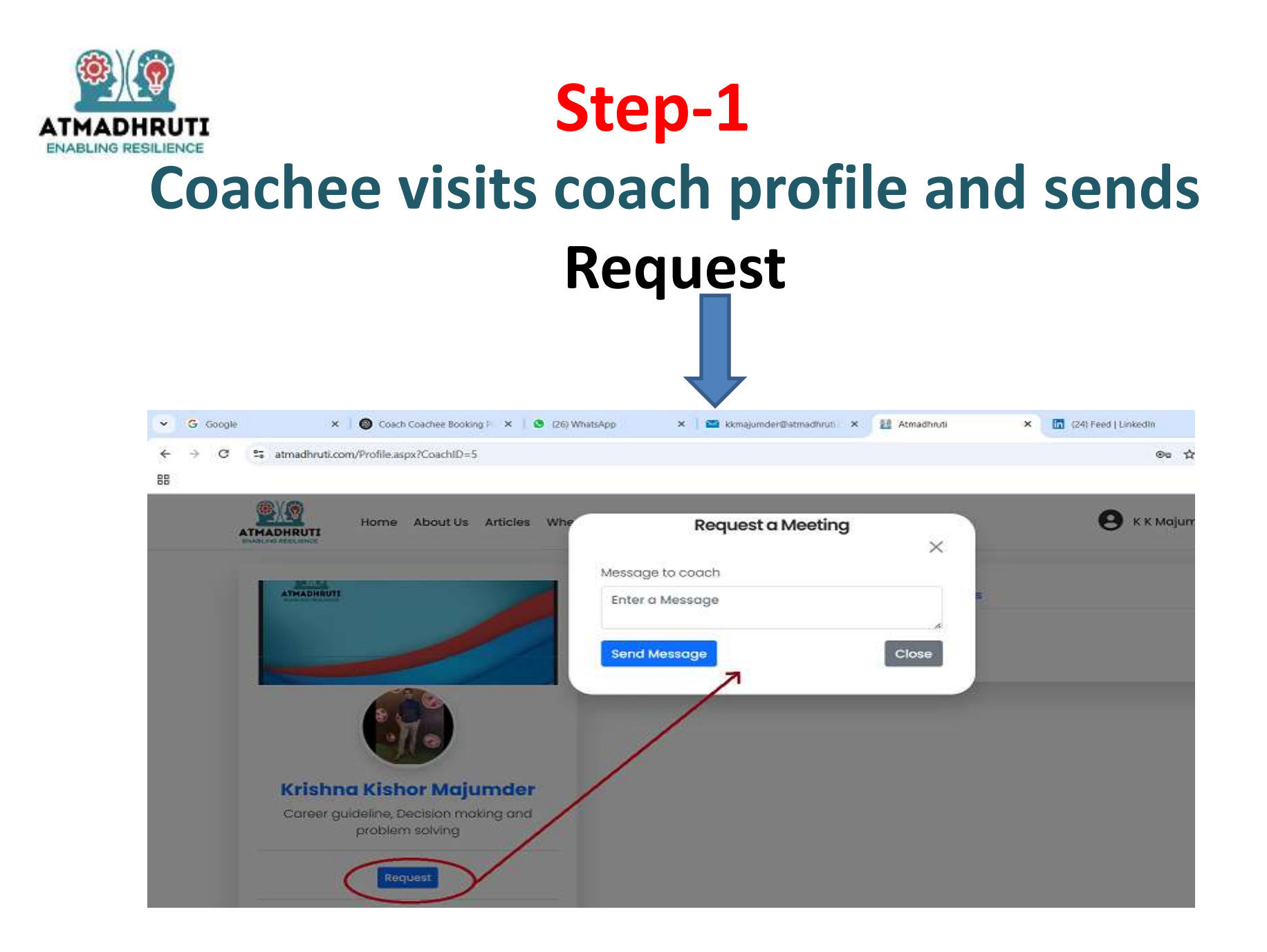

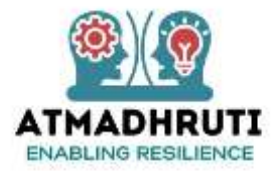

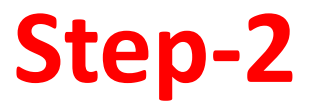

### **Coach will receive a Mail in his/her mailbox**

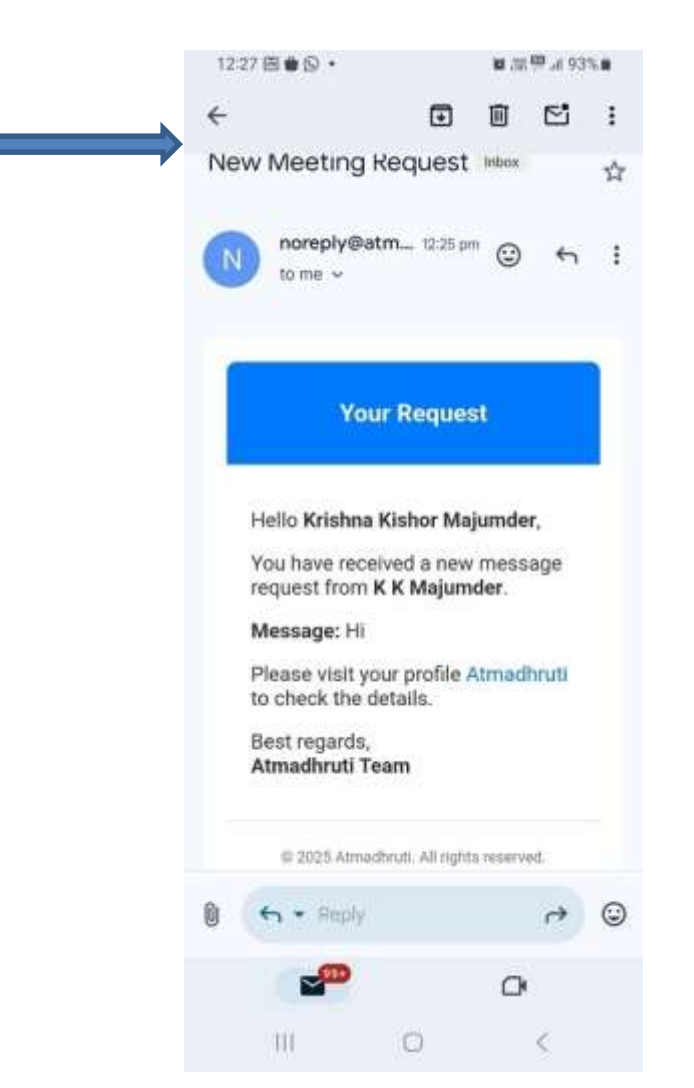

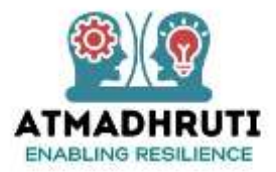

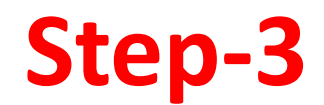

Coach will visit his Coach Profile in Atmadhruti Coach Portal and respond to the Coachee (Accept / Reject)

Coach Rejects the Request from Coachee <---

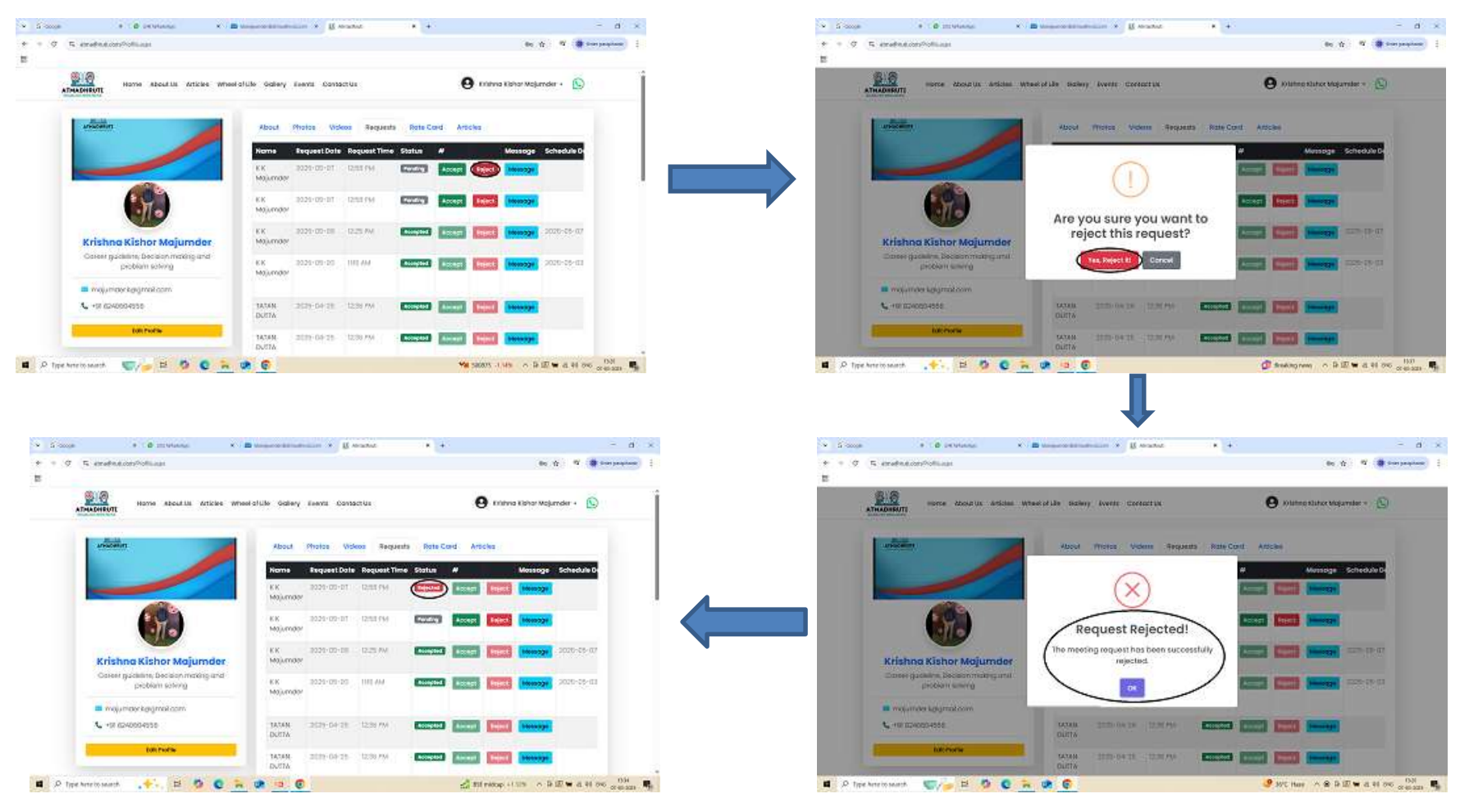

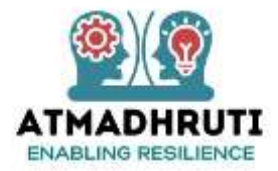

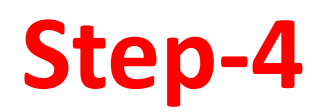

Coachee will receive mail notification in his/her mailbox that the Request has been Rejected

| Contraction (Contraction)                                 |               | X 😽 Message Request Status - maj 🛛 X 🔮 (25) WhatsApp | X 🖾 Manajumder@atmadhrutuconi X 📗 🔛 Atmadhruti                                                             | x (+)                    | - 0                |
|-----------------------------------------------------------|---------------|------------------------------------------------------|----------------------------------------------------------------------------------------------------|--------------------------|--------------------|
| → C tim                                                   | ail.google.co | n/mail/w0/#inbox/FMIcgzQblBscghplfyTwpxXMfFpSQGbh    |                                                                                                    | @ \$ ¥                   | 🕼 Enter passphrase |
| 🗉 衬 Gmail                                                 |               | Q. Search mail                                       | 72                                                                                                    |                          | 0 @ #              |
| Compose                                                   |               | Back Archive Spam Delete Mark as unread Mo           | we to More                                                                                                 |                          | 3 of T216 < 🔸      |
| a labor                                                   | 126           | Message Request Status Inters ×                      |                                                                                                    |                          | 8 C                |
| ) Important                                               |               | noreply@stmadhruti.com                               |                                                                                                    | 52104 (21 minutes ago) 🖞 |                    |
| ) Drafts<br>7 Al Mail                                     | 94            |                                                      |                                                                                                    |                          |                    |
| ) Spam                                                    | 16            |                                                      | Message Request Status                                                                                     |                          |                    |
| > Categories                                              |               |                                                      |                                                                                                    |                          |                    |
| 📇 Social                                                  | 506           | Hele                                                 | o K K Majumder,                                                                                            | -                        |                    |
| <ul> <li>Updates</li> <li>Forums</li> <li>More</li> </ul> | 8,129         | Your<br>Mee<br>Mee                                   | meeting request with Krishna Kishor Majumder has been Reje<br>ting Date: 2025-05-07<br>ting Time: 12-58 PM | ected.                   |                    |
| abels                                                     | +             | Plea                                                 | se visit Almadhruti for more details.                                                                      |                          |                    |
|                                                           |               | Best                                                 | regards,                                                                                                   |                          |                    |
| More                                                      |               | Ann                                                  | economica realiti                                                                                          |                          |                    |

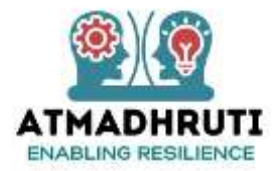

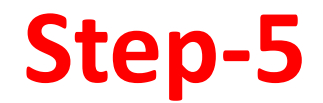

Once the Coach rejects a session, it will appear in the Request list in his Coach Profile

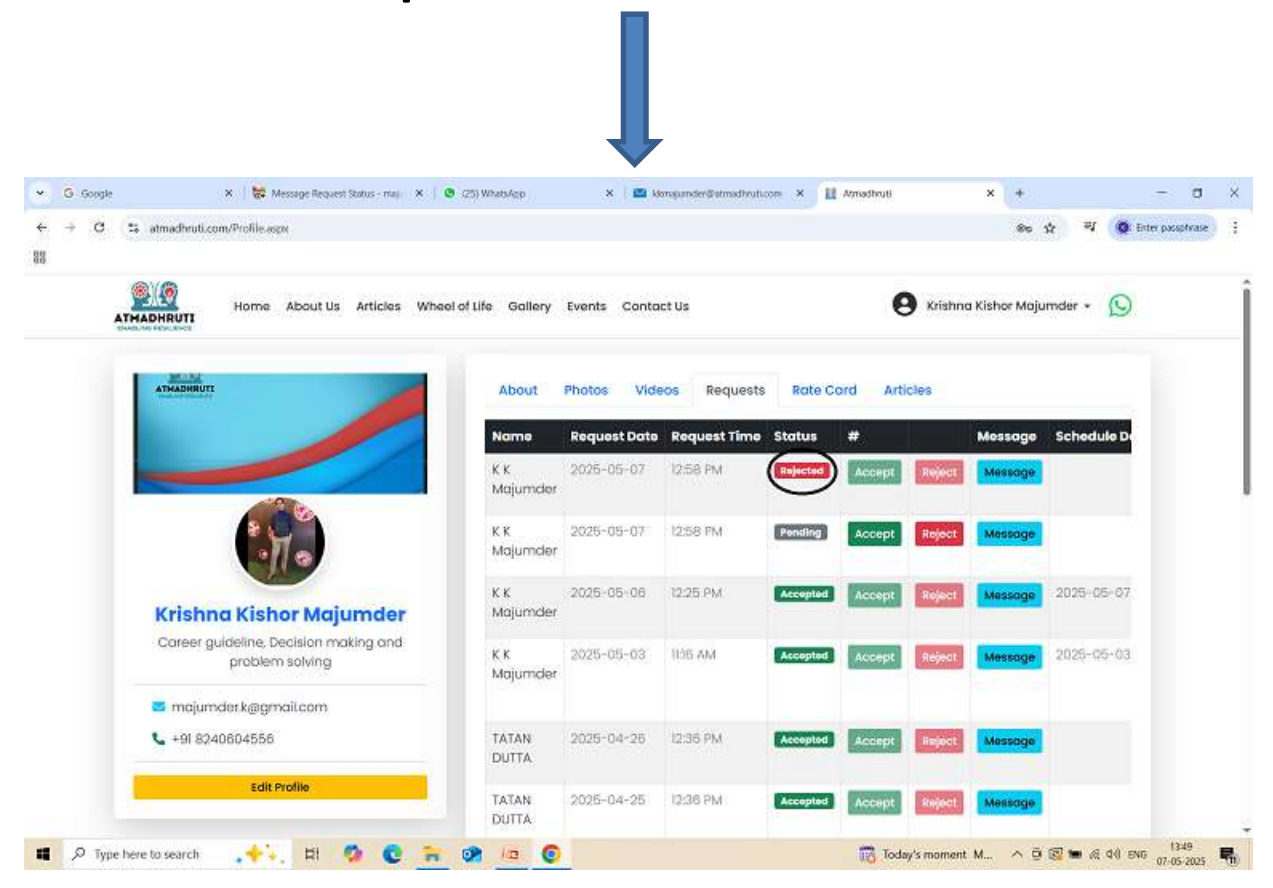

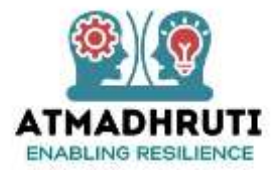

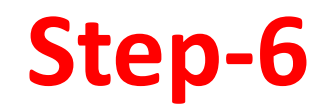

# Coachee will also see in his Requests List that the request has been Rejected

| Google |                               | 🗙 🛛 😸 Message Red        | uest Status - maj | 🗙 🕴 🕲 (25) WhetsApp |          | X 🔛 Mona      | under@stmadhruti.con | × III Am | adhruti | × +            | 1.00             | σ       |
|--------|-------------------------------|--------------------------|-------------------|---------------------|----------|---------------|----------------------|----------|---------|----------------|------------------|---------|
| e c    | ti atmadhr                    | uti.com/Myprofile.aspx   |                   |                     |          |               |                      |          |         | 86 Å           | न्ध् 🔞 Enter pac | sphrase |
|        |                               | Home About               | Us Articles       | Wheel of Life Coor  | ch Porte | al Gallery Ev | ents Cantact Us      |          |         | \rm K K Majuma | ler + 🕥          |         |
|        | Profile                       | My Wheel Reques          | ts                |                     |          |               |                      |          |         |                |                  |         |
|        | Name                          | Request Date/Time        | Status            | Select Plan         | ŝ        | No of Session | Final Amount         | #        | #       | Payment Status | #                |         |
|        | Krishna<br>Kishor<br>Majumder | 2025-05-07 / 12:58<br>PM | Rejector          | Career Guidance     | ~        |               | 0.00                 | Pay Now  | Message |                | Schedule         |         |
|        | Krishna<br>Kishor<br>Majumder | 2025-05-07 / 12:58<br>PM | Pending           | Select Plan         | ×        |               |                      | Pay New  | Message |                | Schedule         |         |
|        | Krishna<br>Kishor<br>Majumder | 2025-05-06 / 12:25<br>PM | Accepted          | Select Pion         | *        |               |                      | Pay Now  | Message | Paid           | Schedule         |         |
|        | Krishna<br>Kishor<br>Majumder | 2025-05-03 / 1816<br>AM  | Accepted          | Select Plan         | •)       |               |                      | Pay Now  | Message | Paid           | Schedule         |         |
|        | Anindo<br>Ghosh               | 2025-04-17 / 11:17 AM    | Panding           | Select Plan         | ×        |               |                      | Pay Now  | Message |                | Schedule         |         |
|        | Anindo                        | 2025-04-17 / 1136        | Pending           | Select Plan         | ×        |               |                      | Pay Now  | Message |                | Schedule         |         |

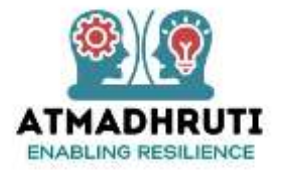

# **THANK YOU**